## ARROW TECH > If you can't get a bigger target...

#### **6 DOF with Trades Example**

Arrow Tech Associates 1233 Shelburne Rd, Suite D-8 South Burlington, VT 05403 (802) 865-3460 www.PRODAS.com

#### PRODAS 6 Dof with trades example

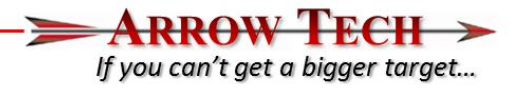

The following presentation is an example of using the 6 degree of freedom trajectory module within PRODAS with the trade study options. For this example we will run the following:

- 40mm M781 Grenade fired from a M203 Launcher
  - Study the horizontal impact patterns of projectiles fired at 3 different quadrant elevations
  - Introduce an error budget for the following initial conditions Muzzle Velocity, Temperature, Pressure, Winds and Ammunition Dispersion
  - Verify Dispersion Performance buy firing against a 100m vertical target
  - Simulate 3000 separate 6 DOF of freedom trajectories at each Quadrant Elevation

#### Projectile Model

ARROW TECH > If you can't get a bigger target...

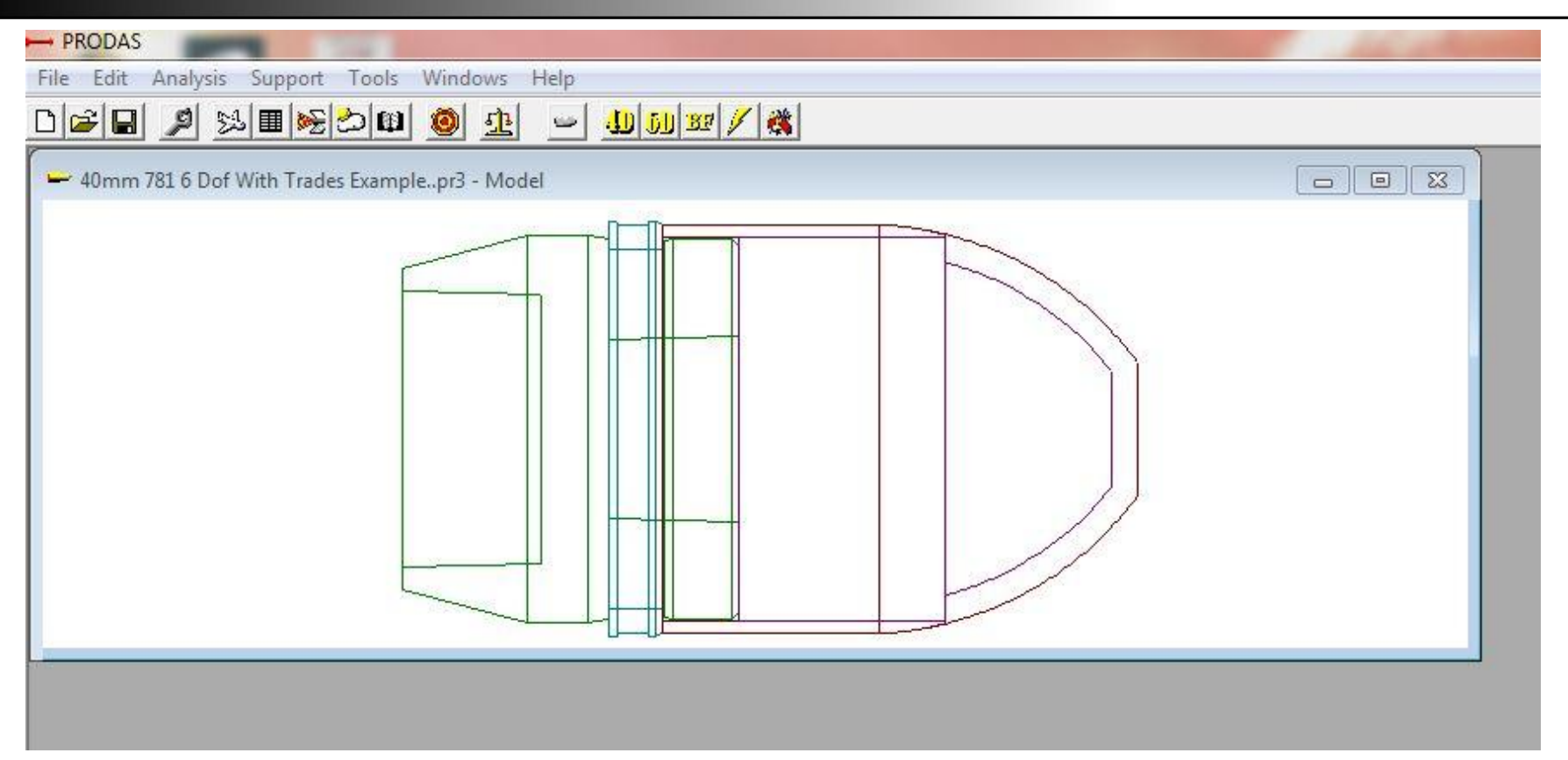

40mm M781

## Projectile Data

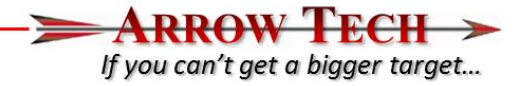

| jectile Data            |            |           |                       |          |         |
|-------------------------|------------|-----------|-----------------------|----------|---------|
| Projectile Dia.         | 4.054      | cm        |                       |          |         |
| Weight                  | 171.100    | gm        |                       |          |         |
| Axial Inertia           | 393.590027 | gm-cm^2   |                       |          |         |
| Trans Inertia           | 445.42001  | gm-cm^2   |                       |          |         |
| CG (from nose)          | 5.02       | cm        |                       |          |         |
| Initial Conditions      |            |           |                       |          |         |
| Muzzle Velocity         | 75.0       | m/sec     | Initial Pitch Angle + | up 0.000 | deg     |
| Initial Spin            | 385.8      | rad/sec   | Initial Yaw Angle +   | rt 0.0   | deg     |
| Quadrant Elevation      | 28.125     | deg       | Initial Pitch Rate +  | up 30.0  | rad/sec |
| Gun Azimuth (from N)    | 0.000      | deg       | Initial Yaw Rate +    | rt 30.0  | rad/sec |
| Initial Range           | 0.0        | m         |                       |          |         |
| Initial Deflection      | 0.0        | m         |                       |          |         |
| Initial Altitude (re sl | 0.0        | m         |                       |          |         |
| Met Data at the Launch  | Location   |           |                       |          |         |
| Gun Altitude above SL   | 0.0        | m         | Density               | 1.2250   | kg/m^3  |
| Temperature             | 15.0       | С         | Range Wind            | 0.0      | m/sec   |
| Pressure                | 1013.2     | millibars | Cross Wind            | 0.0      | m/sec   |
| Gravity Acceleration    | 9.80665    | m/sec**2  |                       |          |         |

## 6DOF With Trades Interface

| - PRODAS                                                                                                    |
|----------------------------------------------------------------------------------------------------|
| File Edit Analysis Support Tools Windows Help                                                                                                    |
|                                                                                                    |
| PRODAS  I Subject Subject Sub |
|                                                                                                    |

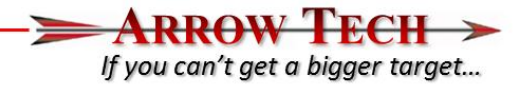

- Error Budget for the analysis example
  - Muzzle Velocity Error 0.8 m/s (1 std deviation)
  - Ammunition Dispersion 0.5 mils Radial (1 std deviation)
    - An Example or test of dispersion against a vertical target will be run first to determine angular motion needed at the muzzle to generate corresponding aerodynamic jump for the example projectile.
  - Met Errors (all one standard Deviation)
    - 2 deg Celsius
    - 10 millibars
    - 2.75 m/s Cross and Head/Tail Winds
- Will be fired at 3 different quadrant elevations and 3000 trajectories at each range with the error budget super imposed.
- These errors represent error levels for the analysis example
  - User encouraged to use error levels seen in live fire testing along with specific MET errors for specific mission requirements. This is just an example and the error budget ,while trying to remain realistic is just an example and does not represent an official error budget for this system

#### Example Details – Determining Angular Rate

- The final assessment of the example analysis will be the pattern of the projectile on a horizontal surface. However prior to that we must determine the angular rates needed to produce the desired radial dispersion of 0.5 mils which can only be determined against a Vertical Target down range. To do this we will show examples of the following
  - Simulate firing against a vertical target
    - Stop projectile at desired range
    - Input Error Levels for angular rate at muzzle
    - Run Simulation
    - Assess results
    - Modify input error levels
- Radial Dispersion is defined as

$$\sigma_r = \frac{\left(\sigma_h - \sigma_v\right)}{2}$$

lf vou can't get a bigger target...

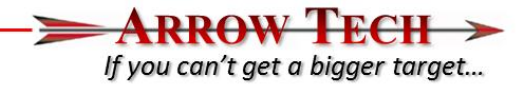

- For this part of the example we will be assessing projectile performance against a vertical target at 100m distance from the Weapon.
  - Go to the Ballistic Match Module (Analysis Pull down menu, "Firing Tables Ballistic Tables"
  - The following Interface should appear

|                                                     | ormatted Output   Plots |                               |                                              |
|-----------------------------------------------------|-------------------------|-------------------------------|----------------------------------------------|
| nalysis Options ———                                 |                         | Projectile Parameters         | 4/6 DOF Aerodynamic Coefficient Form Factors |
| Trajectory Simulation<br>Option<br>Use Thrust/Fumer |                         | Flight Weight 171.10000 gm    | Axial Force FF 0.920 Normal Force FF 1.000   |
|                                                     |                         | Range / Output Control        |                                              |
| siectory / Atmosphere Ir                            | utialization            | Range Output Increment 25.0 m | Roll Damping FF 1.000                        |
| Muzzle Velocity                                     | 75.0 m/sec              | Table Max Range 3000. m       | Drag FF During Burn 1.000                    |
| Gun Altitude                                        | 0.0 m                   |                               | Fin Cant 1.00                                |
| Met Table Source                                    | Std                     |                               | Thrust Delta Drag Form Factor                |
| Gun Azimuth                                         | 0.000 millrad 📐         |                               | Delta Drag FF 1.00                           |
| Pitching Moment FF                                  | 1.00                    | Induced Pitch Force FF 0.00   |                                              |
| Damping Moment FF                                   | 1.00                    | Induced Side Force FF 0.00    | <u>B</u> un Analysis                         |
| Magnus Moment FF                                    | 1.00                    | Induced Pitch Mom. FF 0.00    |                                              |
| Side Moment FF                                      | 0.00                    | Induced Side Mom. FF 0.00     |                                              |
|                                                     |                         | Induced Roll Mom. FF 0.00     |                                              |

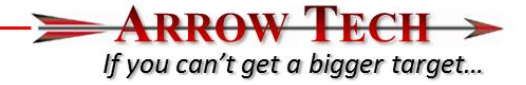

 Make sure the 6 DOF trajectory option is chosen (vs 4DOF option) and run the simulation. Once complete please open up the Tabular Results interface and view the information at 100m

|          | 5 <u>6 x</u> |            |              |            |            |              |       |       |             |            |
|----------|--------------|------------|--------------|------------|------------|--------------|-------|-------|-------------|------------|
|          | Range        | RemainingV | TimeOfFlight | QE         | AngleOfDes | KineticEnerc | Drop  | Drift | VertexHeigh | VertexRang |
| Jnits    | m            | m/sec      | sec          | Gunner Mil | deg        | kilojoule    | deg   | deg   | m           | m          |
| Red=Lock |              |            |              |            |            |              |       |       |             |            |
|          | 0.0          | 75.00      | 0.0000       | 0.00       | 0.00       | 0.5          | 0.00  | 0.00  | 0.0         | 0.0        |
|          | 25.0         | 73.77      | 0.3362       | 22.03      | 1.29       | 0.5          | 1.24  | 0.05  | 0.1         | 12.7       |
|          | 50.0         | 72.56      | 0.6787       | 45.02      | 2.61       | 0.5          | 2.53  | 0.11  | 0.6         | 25.0       |
|          | 75.0         | 71.38      | 1.0278       | 68.61      | 4.00       | 0.4          | 3.86  | 0.16  | 1.3         | 37.9       |
|          | 100.0        | 70.22      | 1.3842       | 92.87      | 5.46       | 0.4          | 5.22  | 0.22  | 2.3         | 50.6       |
|          | 125.0        | 69.09      | 1.7493       | 117.90     | 7.02       | 0.4          | 6.63  | 0.29  | 3.7         | 63.3       |
|          | 150.0        | 67.99      | 2.1244       | 143.84     | 8.67       | 0.4          | 8.09  | 0.35  | 5.5         | 76.4       |
|          | 175.0        | 66.92      | 2.5102       | 170.77     | 10.40      | 0.4          | 9.61  | 0.42  | 7.7         | 89.1       |
|          | 200.0        | 65.88      | 2.9082       | 198.86     | 12.21      | 0.4          | 11.19 | 0.50  | 10.4        | 102.4      |
|          | 225.0        | 64.89      | 3.3202       | 228.27     | 14.15      | 0.4          | 12.84 | 0.57  | 13.5        | 115.2      |
|          | 250.0        | 63.94      | 3.7497       | 259.33     | 16.23      | 0.3          | 14.59 | 0.66  | 17.2        | 128.5      |
|          | 275.0        | 63.03      | 4.1996       | 292.34     | 18.48      | 0.3          | 16.44 | 0.75  | 21.6        | 141.7      |
|          | 300.0        | 62.19      | 4.6736       | 327.67     | 20.89      | 0.3          | 18.43 | 0.85  | 26.8        | 154.9      |
|          | 325.0        | 61.40      | 5.1800       | 366.13     | 23.51      | 0.3          | 20.59 | 0.97  | 32.9        | 168.5      |
|          | 350.0        | 60.68      | 5.7269       | 408.56     | 26.42      | 0.3          | 22.98 | 1.10  | 40.2        | 181.8      |
|          | 375.0        | 60.05      | 6.3323       | 456.75     | 29.72      | 0.3          | 25.69 | 1.26  | 49.1        | 195.4      |
|          | 400.0        | 59.54      | 7.0305       | 514.11     | 33.59      | 0.3          | 28.92 | 1.46  | 60.6        | 209.0      |
|          | 425.0        | 59.20      | 7.9080       | 589.42     | 38.54      | 0.3          | 33.15 | 1.76  | 76.6        | 222.8      |
|          | 425.0        | 60.58      | 11.3254      | 937.27     | 58.96      | 0.3          | 52.72 | 3.87  | 156.8       | 224.7      |
|          | 400.0        | 61.13      | 11.9160      | 1012.61    | 62.94      | 0.3          | 56.96 | 4.63  | 173.3       | 212.1      |
|          | 375.0        | 61.52      | 12.3296      | 1070.23    | 65.98      | 0.3          | 60.20 | 5.33  | 185.3       | 199.6      |
|          | 350.0        | 61.79      | 12.6449      | 1117.58    | 68.54      | 0.3          | 62.86 | 6.01  | 194.6       | 187.5      |
|          | 325.0        | 61.93      | 12.9000      | 1157.70    | 70.88      | 0.3          | 65.12 | 6.63  | 202.0       | 176.0      |
|          | 300.0        | 61.79      | 13.1345      | 1193.24    | 73.31      | 0.3          | 67.12 | 7.12  | 208.1       | 165.0      |
|          | 275.0        | 61.30      | 13.3613      | 1222.42    | 75.75      | 0.3          | 68.76 | 7.28  | 212.9       | 155.3      |
|          | 250.0        | 59.88      | 13.6705      | 1250.33    | 78.41      | 0.3          | 70.33 | 6.91  | 217.1       | 145.5      |
|          | 225.0        | 56.56      | 14.1375      | 1278.76    | 80.68      | 0.3          | 71.93 | 7.11  | 221.2       | 135.1      |

- A QE of 92.87 mils is needed to impact at 100mm range. We will added 3 mils to this to bias the impact in altitude by 0.3 m along with raising the weapon to 2 meters altitude to ensure that all of the rounds will impact on target. Since in this part of the example we will modifying only the Angular Rates to verify the impact dispersion we now need to set up the trade analysis to stop at 100 m range
- Please open the Analysis pull down menu and go to the Trajectory submenu and choose "Fixed Plane- 6D w/ Trade Studies"
- You should see the Setup Interface appear. Notice slant range is set 100m

| /Run   Output Setup    | Initial Conditions   Projecti | le Parameters   Aero Form Fac | ctors Formatted Results Tab |
|------------------------|-------------------------------|-------------------------------|-----------------------------|
| mulation Control ——    |                               |                               |                             |
| Use Thrust/Fumer       | 🗖 No                          | Coriolis Option               | □ No                        |
| Launched from Aircraf  | t 🗖 No                        |                               |                             |
| mulation Termination O | ptions                        | Analysis Control              |                             |
| Stop at Time           | 0.0 sec                       | Integration Interval          | 20.                         |
| Stop at Slant Range    | 100.                          |                               |                             |
|                        |                               |                               |                             |

lf vou can't get a bigger target...

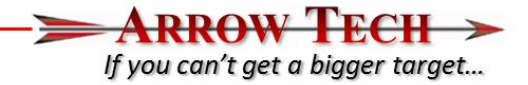

- Next go to the Initial Conditions Interface and set the QE to 95.67 Gunner's Mils.
- Set the initial Z position to 2 m altitude (This ensures that all of the impact will be captured at 100m and not fall short)

| up/Run   Output Setup Initial Conditions   Projectile Pa | rameters Aero Form Factors    | Formatted R | esults   Tabul |
|----------------------------------------------------------|-------------------------------|-------------|----------------|
|                                                          | Met                           |             |                |
| Input ICs with Table (Use Either u,v,w or Vx,Vy,Vz)      | Met Table Source              | Std         |                |
|                                                          | User Met Type                 | Altitude-B  | ased           |
| un Setup                                                 | Projectile Initial Position - |             |                |
| Quadrant Elevation 95,570 Gunner                         | Initial X position            | 0.          | m              |
| Gun Azimuth 0.000 millrad                                | Initial Y position            | 0.          | m              |
|                                                          | Initial Z position            | 2.          | m 🔊            |
| oiectile Spin Rate                                       | Start at Time                 | 0.000       | sec            |
| Muzzle Velocity 75.0 m/sec                               | Projectile Angles and Bat     | a           |                |
| Spin at Muzzle 386. rad/sec                              | Initial Pitch Angle           | 0.0         | deg            |
| Twist 30.49 cal/rev                                      | Initial Yaw Angle             | 0.0         | deg            |
| Exit Spin Ratio                                          | Initial Pitch Rate            | 0.0         | rad/sec        |
|                                                          | Initial Yaw Rate              | 0.0         | rad/sec s      |

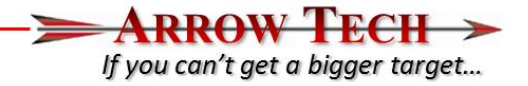

- Please save the file at this time via the File pull down menu at the top left of the PRODAS interface.
- Now please go to the trade Interface with the 6D w/Trade Studies Interface

| Setup/Run   Output Setup   Initial Conditions                                       | Projectile Parameters Ae                                            | ero Form Facto                                 | ors   Formatte          | d Results   T   | abular Results<br>Scenario Gi | Plotted Re<br>enerator — | sults Trade!           | Studies Tra      | de Study Error<br>Trade | Budget Tra<br>Studies | de Study Res   | cults                 |     |
|-------------------------------------------------------------------------------------|---------------------------------------------------------------------|------------------------------------------------|-------------------------|-----------------|-------------------------------|--------------------------|------------------------|------------------|-------------------------|-----------------------|----------------|-----------------------|-----|
| Initial Conditions<br>Trojectile ICs<br>Mass Properties<br>Aerodupamic Form Factors | Spin Options                                                        | RODAS<br>aults                                 | Reset to U<br>Nominal V | se All<br>alues | Append to                     | Existing Tab             | le 🗖 No<br>e Scenerios |                  |                         | Exec                  | ute Trade Stu  | idy                   |     |
| Rocket Motor<br>Atmosphere                                                          | C Use Spin<br>Trade Study Si<br>Check for<br>Bir (1)                | Values Entere<br>cenario Table<br>Summary of I | nputs                   |                 |                               |                          |                        |                  |                         |                       |                |                       |     |
| Rocket Motor<br>Atmosphere                                                          | C Use Spin<br>Trade Study S<br>Check for<br>■ ■ ■                   | Values Entere<br>cenario Table<br>Summary of I | nputs                   | IY              |                               | QE                       | Gun Az                 | Muz Vel          | Spin                    | Pitch Ang             | Yaw Ang        | Pitch Rate            | Ya  |
| Rocket Motor<br>Atmosphere                                                          | C Use Spin<br>Trade Study S<br>Check for<br>Bar Carlos for<br>Units | Values Entere<br>cenario Table<br>Summary of I | nputs                   | Y               | Z                             | QE<br>Gunner Mil         | Gun Az<br>millrad      | Muz Vel<br>m/sec | Spin<br>rad/sec         | Pitch Ang<br>deg      | Yaw Ang        | Pitch Rate<br>rad/sec | Yav |
| Rocket Motor<br>Atmosphere                                                          | Trade Study So<br>Trade Study So<br>Check for<br>Units<br>Red=Lock  | Values Entere<br>cenario Table<br>Summary of I | nputs                   | Y               | Z<br>m<br>User                | QE<br>Gunner Mil<br>User | Gun Az<br>millrad      | Muz Vel<br>m/sec | Spin<br>rad/sec         | Pitch Ang<br>deg      | Yaw Ang<br>deg | Pitch Rate<br>rad/sec | Yav |

Please use the "Load PRODAS Default" command which will load the saved data from the prior input screens.

 Using the "Trade Space Variables Editor" section please expand the input tree and verify the following values for Z position, Quadrant Elevation and

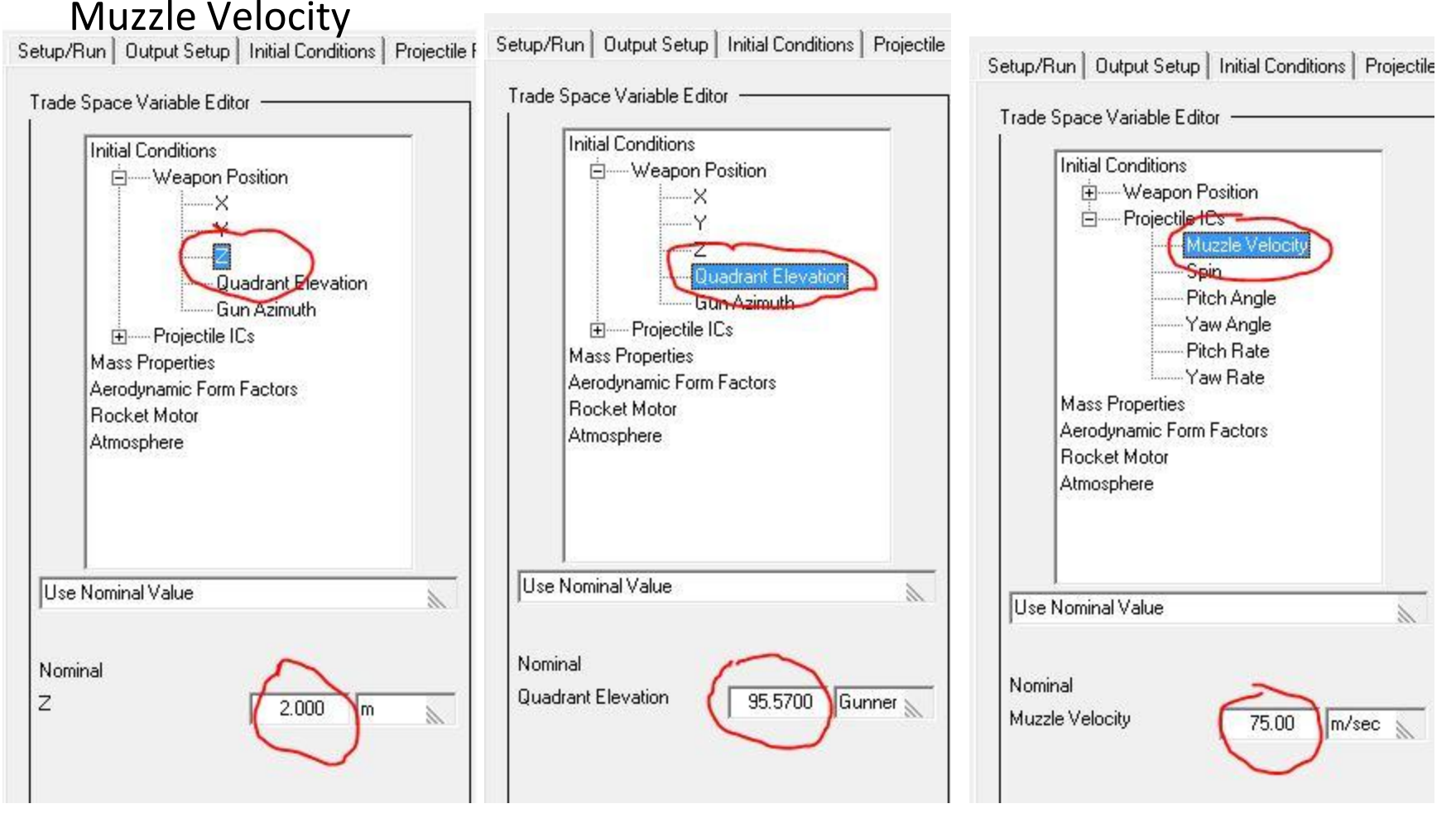

- ARROW TECH > If you can't get a bigger target...
- This data was populated by the interface itself when the "Load PRODAS Default" Command was used. The user can overide these if they choose.
- Please use the "Generate Scenarios command to populate the "Trade Study Scenario Table"
- You will now see the Trade Study Scenario Table has been populated with the Initial Conditions Saved in the file.
- This table will be used as our baseline trajectory setup to which we will add errors to.

| - 6D w/ I rade                                   | e Studies                                     |                                             |                 |                          |                                       |                        | 12               |                |                   |               |            | 2:3  |
|--------------------------------------------------|-----------------------------------------------|---------------------------------------------|-----------------|--------------------------|---------------------------------------|------------------------|------------------|----------------|-------------------|---------------|------------|------|
| rameters   Ae                                    | ero Form Facto                                | ors   Formatter                             | d Results   Ta  | abular Results           | Plotted Re                            | sults Trade 9          | Studies   Trac   | le Study Error | Budget   Tra      | ide Study Res | sults      |      |
| Global Options<br>Load P<br>Defi<br>Spin Options | RODAS<br>aults<br>Spin from Mu:               | Reset to U<br>Nominal Va<br>zzle Velocity a | se All<br>alues | Scenario Go<br>Append to | enerator —<br>Existing Tab<br>Generat | le 🥅 No<br>e Scenerios |                  | Trade          | Studies —<br>Exec | ute Trade Stu | ıdy        |      |
| ade Study Sc                                     | cenario Table<br>Summary of In<br>■1 _ — Inor | nputs                                       |                 |                          |                                       |                        |                  |                |                   |               |            |      |
|                                                  |                                               |                                             | 0               |                          | 05                                    | Cur An                 | March Val        | C              | Direk Ann         | Van As        | Dital Data | 10   |
| Units                                            | Scenario                                      | m                                           | m               | ∠<br>m                   | Gunner Mil                            | millrad                | muz vei<br>m/sec | rad/sec        | deq               |               | rad/sec    | rad/ |
| RedeLock                                         | 1                                             | 0.000                                       | 0.000           | User<br>2.000            | User<br>95.5700                       | 0.0000                 | 75.00            | 385.850        | 0.0000            | 0.0000        | 0.0000     | j    |
|                                                  |                                               |                                             | PR              | ODAS SCEN                | ARIO GENEF<br>1 SCENARIO              | NAT X                  |                  |                |                   |               |            |      |

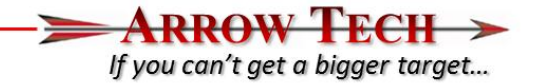

- Now the user should go to the "Trade Study-Error Budget Interface"
  - Interface allows input of errors to the input sources available in the Trade Space Variables Error Editor
- In this case we are only interested in the angular rates at launch.
- Please expand the Initial Conditions- Projectile IC Error Tree and choose "Pitch Rate"
- Please Check the "Include this Error in the Trade Study" box and input a 4 rad/sec rate (1 std deviation) in the Pitch Rate Error level box
- Do the same for Yaw Rate
- (See next page for details)

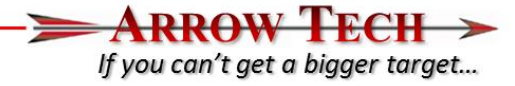

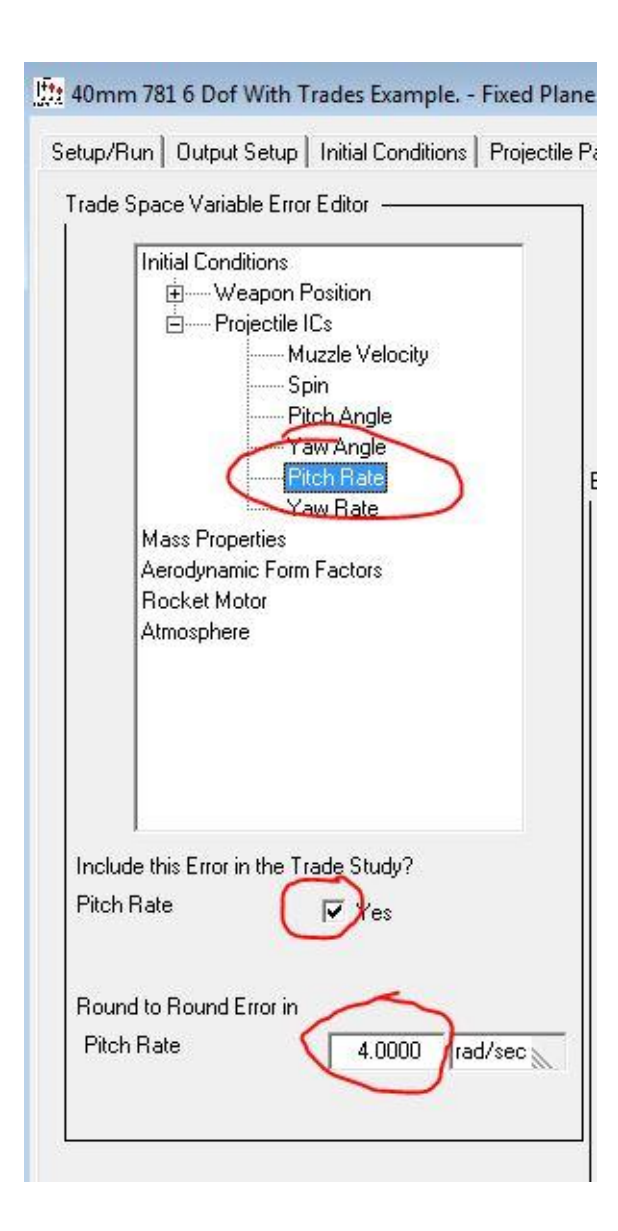

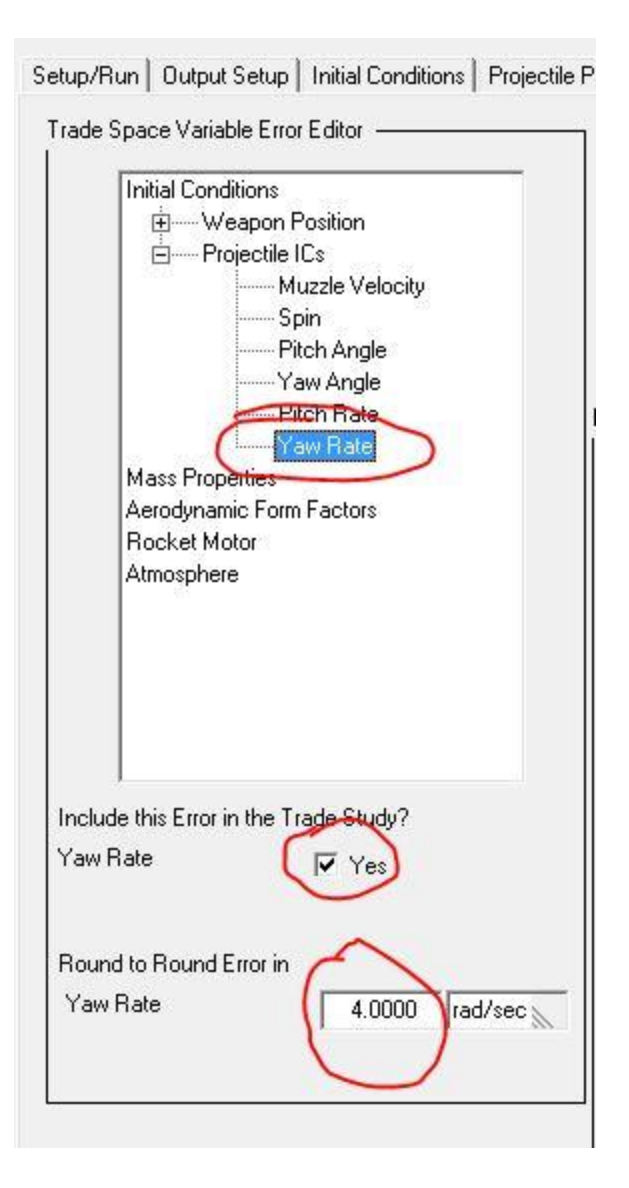

- ARROW TECH > If you can't get a bigger target...
- Please go to the Error Generator section and modify the Number of Errors input to 4000 (This just gives us a lot of errors to minimize random number generator noise)
- Hit the Generate Errors command and you will see the Error Table Populate itself.
- Notice the only errors input to the table are the initial Pitch and Yaw rates at launch.
- If you check the "Check for Input summary and statistics" you will notice the output in the windows summarizes the errors generated for this run

| Error Gener   | ator<br>Number of f<br>No. Round | Errors to Gene<br>Is/Weapon<br>Genera | erate<br>4000<br>te Errors |           | )            | Execute       | Trade Study (<br>Exect<br>Trade S<br>With Et | with Errors —<br>ute<br>itudy<br>rrors |           |                      |            |          |         |
|---------------|----------------------------------|---------------------------------------|----------------------------|-----------|--------------|---------------|----------------------------------------------|----------------------------------------|-----------|----------------------|------------|----------|---------|
| Error Table - |                                  |                                       | -                          | Check for | Summary of I | nputs and Sta | atistics                                     |                                        |           |                      |            |          |         |
| B             | 3 8 8                            |                                       |                            |           |              |               |                                              |                                        |           |                      |            |          |         |
|               | Error #                          | IX                                    | Y                          | z         | QE           | Gun Az        | Muz Vel                                      | Spin                                   | Pitch Ana | Yaw Ang              | Pitch Rate | Yaw Rate | Mass II |
| Units         |                                  | m                                     | m                          | m         | Gunner Mil   | deg           | m/sec                                        | rad/sec                                | deg       | deg                  | rad/sec    | rad/sec  | gm (    |
| Red=Lock      |                                  |                                       |                            |           |              |               |                                              |                                        |           |                      |            |          |         |
|               | 1                                | 0.000                                 | 0.000                      | 0.000     | 0.0000       | 0.0000        | 0.00                                         | 0.000                                  | 0.0000    | 0.0000               | -2.8803    | -3.2859  | 0.00000 |
|               | 2                                | 0.000                                 | 0.000                      | 0.000     | 0.0000       | 0.0000        | 0.00                                         | 0.000                                  | 0.0000    | 0.0000               | -0.2404    | -0.4656  | 0.00000 |
|               | 3                                | 0.000                                 | 0.000                      | 0.000     | 0.0000       | PRODAS        | SCENARIO G                                   | ENERATOR                               | X         | 0.0000               | -7.1804    | 7.8779   | 0.00000 |
| 1             | 4                                | 0.000                                 | 0.000                      | 0.000     | 0.0000       | - TRODATO     | Jeen and a                                   | Enteronion                             |           | 0.0000               | 4.8160     | 3.3063   | 0.00000 |
|               | 5                                | 0.000                                 | 0.000                      | 0.000     | 0.0000       |               |                                              |                                        | 2         | 0.0000               | 8.7873     | 1.4188   | 0.00000 |
| 1             | 6                                | 0.000                                 | 0.000                      | 0.000     | 0.0000       | GENER         | TED 4000 SI                                  | TS OF FRRC                             | IRS       | 0.0000               | -9.7330    | 0.4243   | 0.00000 |
|               | 7                                | 0.000                                 | 0.000                      | 0.000     | 0.0000       | GENER         | 1120 1000 01                                 | LIS OF LINE                            | 1         | 0.0000               | -12.0740   | -3.1618  | 0.00000 |
|               | 8                                | 0.000                                 | 0.000                      | 0.000     | 0.0000       |               |                                              |                                        | 2         | 0.0000               | 0.9960     | 8.6349   | 0.00000 |
|               | 9                                | 0.000                                 | 0.000                      | 0.000     | 0.0000       |               |                                              |                                        |           | 0.0000               | 2.2961     | 4.2092   | 0.00000 |
|               | 10                               | 0.000                                 | 0.000                      | 0.000     | 0.0000       |               |                                              | C                                      | К         | 0.000 <mark>0</mark> | 1.6789     | 7,5399   | 0.00000 |
|               | 11                               | 0.000                                 | 0.000                      | 0.000     | 0.0000       |               |                                              | -                                      |           | 0.0000               | 2.1921     | 1.7591   | 0.00000 |
|               | 12                               | 0.000                                 | 0.000                      | 0.000     | 0.0000       | -0.0000       | 0.00                                         | 0:000                                  | 0.0000    | 0.0000               | -2.5396    | 6.6724   | 0.00000 |
|               | 13                               | 0.000                                 | 0.000                      | 0.000     | 0.0000       | 0.0000        | 0.00                                         | 0.000                                  | 0.0000    | 0.0000               | -2.3567    | 0.9062   | 0.00000 |
|               | 14                               | 0.000                                 | 0.000                      | 0.000     | 0.0000       | 0.0000        | 0.00                                         | 0.000                                  | 0.0000    | 0.0000               | -1.8869    | -5.4763  | 0.00000 |
|               | 15                               | 0.000                                 | 0.000                      | 0.000     | 0.0000       | 0.0000        | 0.00                                         | 0.000                                  | 0.0000    | 0.0000               | 0.8737     | 1.3996   | 0.00000 |
|               | 16                               | 0.000                                 | 0.000                      | 0.000     | 0.0000       | 0.0000        | 0.00                                         | 0.000                                  | 0.0000    | 0.0000               | -7.5540    | 2.4535   | 0.00000 |
|               | 17                               | 0.000                                 | 0.000                      | 0.000     | 0.0000       | 0.0000        | 0.00                                         | 0.000                                  | 0.0000    | 0.0000               | 0.4559     | -7.1167  | 0.00000 |
|               | 18                               | 0.000                                 | 0.000                      | 0.000     | 0.0000       | 0.0000        | 0.00                                         | 0.000                                  | 0.0000    | 0.0000               | 0.4348     | 3.0849   | 0.00000 |
|               | 1 19                             | 0.000                                 | 0.000                      | 0.000     | 0.000        | 0.000         | 0.00                                         | 0.000                                  | 0.000     | 0 0000               | 1 2292     | .0 7/19  | 0.0000  |

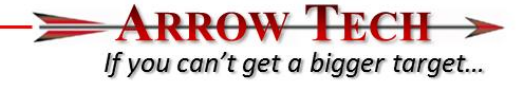

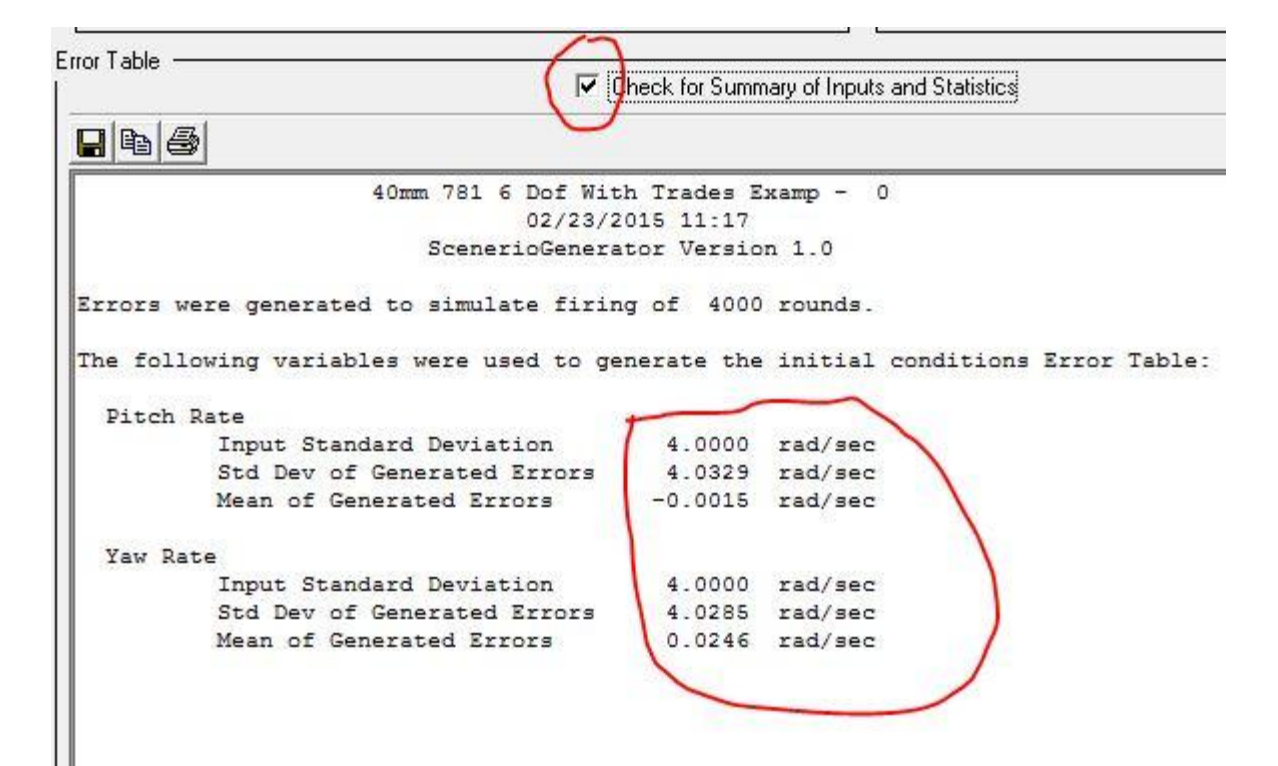

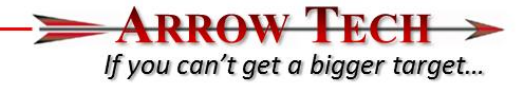

- Now that we have generated our baseline Trade Study and the Trade Study Errors please use the "Execute Trade Study With Errors" command within the "Trade Study Error Budget Interface" window
- Wait for the analysis to finish you may get some VB script warnings about how long the analysis is taking –ignore these.

| Spin<br>Pitch Angle<br>Yaw Angle<br>Pitch Rate<br>Yaw Rate<br>Mass Properties<br>Acrodynamic Form Factors<br>Rocket Motor<br>Atmosphere<br>Check for Summary of Inputs and Statistics<br>Check for Summary of Inputs and Statistics<br>Check for Summary of Inputs and S                                                                                                    |           |
|----------------------------------------------------------------------------------------------------|-----------|
| Rocket Motor<br>Atmosphere<br>Atmosphere<br>Atmosphere<br>Atmosphere<br>Atmosphere<br>Atmosphere<br>Atmosphere<br>Atmosphere<br>Atmosphere<br>Atmosphere<br>Atmosphere<br>Attronometer<br>Attronometer<br>A |           |
| The following variables were used to generate the initial conditions Error                                                                                                    |           |
|                                                                                                    | or Table: |
| Pitch Rate                                                                                                    |           |
| hide this Firm in the Trade Shudu? Input Standard Deviation 4.0000 rad/sec                                                                                                    |           |
| Std Dev of Generated Errors 4.0329 rad/sec                                                                                                    |           |
| n Hate Ves Mean of Generated Errors -0.0015 rad/sec                                                                                                    |           |
| Yaw Rate                                                                                                    |           |
| Input Standard Deviation 4.0000 rad/sec                                                                                                    |           |
| Ind to Round Error in Std Dev of Generated Errors 4.0285 rad/sec                                                                                                    |           |
| Wean of Generated Errors 0.0246 rad/sec                                                                                                    |           |

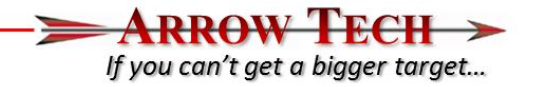

- Once the anlysis is complete we can take a look at the output in the "Trade Study Results interface. The first set of results are in tabular form and show the impact points relative to the nominal trajectory
  - Note the 1<sup>st</sup> Scenario Number 0 represent the nominal flight of the prjectile without any error

| etup/Run      | Output Setup  | Initial Condit | ions   Projecti | ile Parameters | Aero Form F | actors   Forr | matted Results | :   Tabular Ri | esults   Plotte | d Results   T | rade Studies | Trade Study | Error Budget | Trade Study Results |
|---------------|---------------|----------------|-----------------|----------------|-------------|---------------|----------------|----------------|-----------------|---------------|--------------|-------------|--------------|---------------------|
| Select Result | s Output Type | (Tabulated, F  | Plotted, Format | tted): Tabular | Output      |               |                |                |                 |               |              |             |              |                     |
| •             | <b>3 6 x</b>  |                |                 |                |             |               |                |                |                 |               |              |             |              |                     |
| 1             | Scenario      | Error #        | X Final         | Y Final        | Z Final     | Velocity      | TOF            | AOF            | Spin            | X Miss        | Y Miss       | Z Miss      | R Miss       | 65                  |
| Units         | 2             |                | m               | m              | m           | m/sec         | sec            | deg            | rad/sec         | m             | m            | m           | m            |                     |
| Red=Lock      |               |                |                 |                |             |               |                |                | 1               |               |              |             |              |                     |
|               | 1             | (              | 100.00          | -0.39          | 2.26        | 70.19         | 1.3846         | 5.1712         | 370.2340        | 0.000         | 0.000        | 0.000       | 0.000        |                     |
|               | 1             | 1              | 100.00          | -0.43          | 2.30        | 70.13         | 1.3853         | 5.6161         | 370.2340        | 0.000         | -0.036       | 0.036       | 0.051        |                     |
|               | 1             | 2              | 2 100.00        | -0.40          | 2.27        | 70.18         | 1.3847         | 5.2391         | 370.2340        | 0.000         | -0.005       | 0.003       | 0.006        |                     |
|               | 1             |                | 3 100.00        | -0.28          | 2.32        | 69.97         | 1.3873         | 4.6898         | 370.2340        | 0.000         | 0.110        | 0.055       | 0.123        |                     |
|               | 1             | 1              | 100.00          | -0.36          | 2.20        | 70.17         | 1.3849         | 4.7685         | 370.2340        | 0.000         | 0.034        | -0.066      | 0.074        |                     |
|               | 1 1           |                | 100.00          | 0.00           | 2.15        | 70.10         | 1 2055         | E 040E         | 270 2240        | 0.000         | 0.005        | 0.110       | 0.110        |                     |

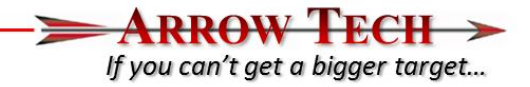

• The next set of outputs are the plotted outputs. N this case we are interested in the Vertical Target Impacts so please select that plot.

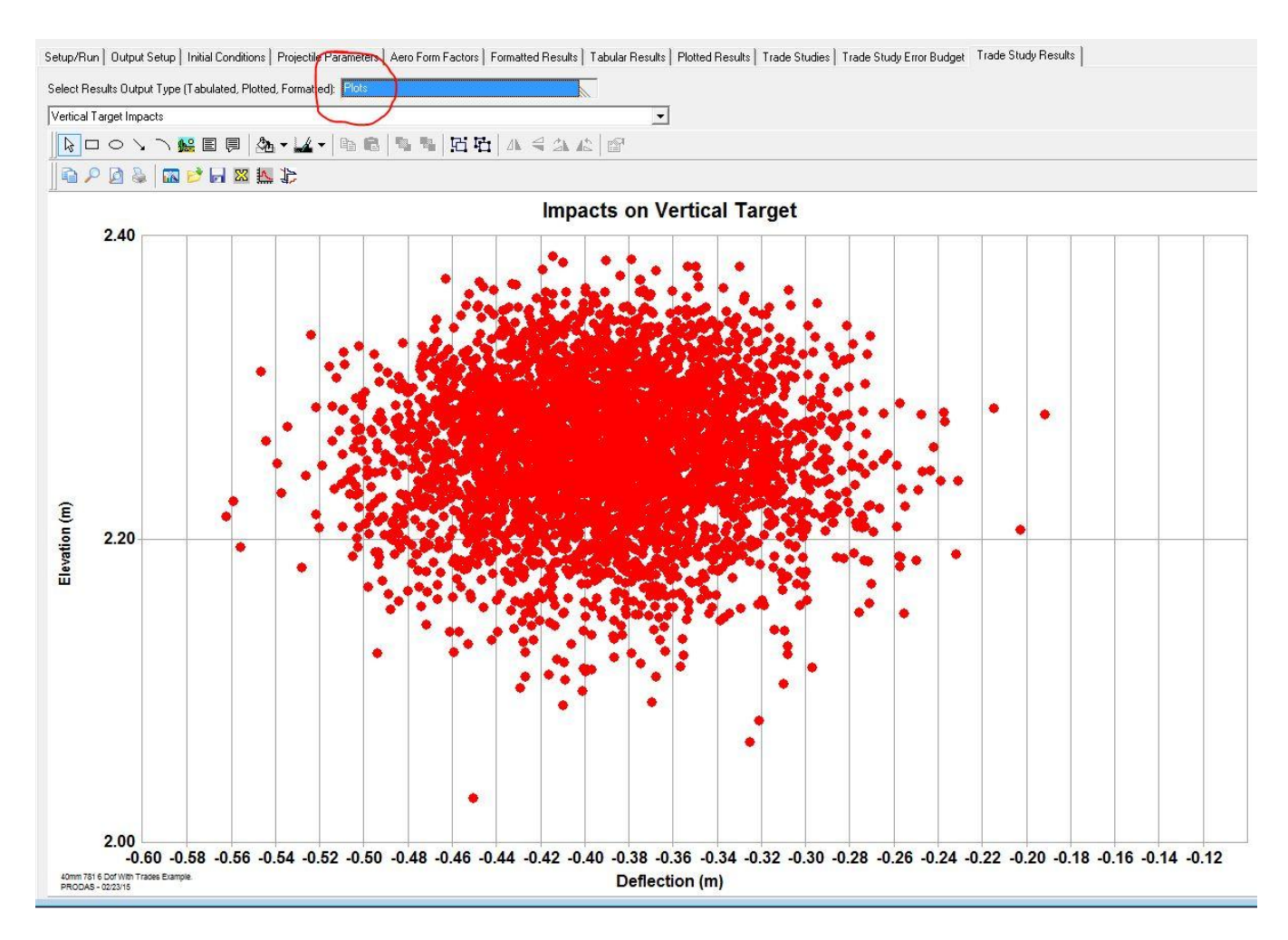

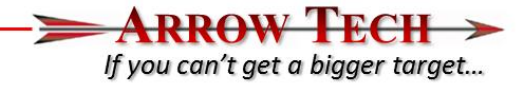

• The final option for output is the "Formatted Output" which gives our input summary and impact statistics so the we verify the dispersion performance at the angular rate errors input.

|                                                                                          |                                                                           |                                           | <u></u>                                                          |                                                |             |
|------------------------------------------------------------------------------------------|---------------------------------------------------------------------------|-------------------------------------------|------------------------------------------------------------------|------------------------------------------------|-------------|
| Range Wind<br>(NEWPAGE)                                                                  | m/sec                                                                     | 0.000                                     |                                                                  |                                                |             |
| 4000 Monte Ca                                                                            | rlo error runs wit                                                        | th the following A                        | error charact                                                    | eristics were                                  | e completed |
| Pitch Rate                                                                               | rad/sec                                                                   | -0.00153 4                                | .03343                                                           |                                                |             |
| Yaw Rate                                                                                 | rad/sec                                                                   | 0.02455 4                                 | .02898                                                           |                                                |             |
| (NEWPAGE }                                                                               |                                                                           | (                                         |                                                                  |                                                |             |
| NEWPAGE }                                                                                |                                                                           |                                           |                                                                  |                                                |             |
| NEWPAGE}                                                                                 | ULTS FOR THE FIRST                                                        | 1 OF THE                                  | 1 SCENARIOS                                                      |                                                |             |
| NEWPAGE }<br>RADE STUDY RESU<br>Cenario 1                                                | ULTS FOR THE FIRST                                                        | 1 OF THE                                  | 1 SCENARIOS                                                      | ~                                              |             |
| NEWPAGE}<br>RADE STUDY RESI<br>Cenario 1<br>Nominal Traje                                | ULTS FOR THE FIRST                                                        | 1 OF THE                                  | 1 SCENARIOS                                                      | and Std Dev                                    | of:         |
| NEWPAGE}<br>RADE STUDY RESI<br>cenario 1<br>Nominal Traje<br>X 9:                        | ULTS FOR THE FIRST<br>ctory Terminated a<br>9.999 m                       | I OF THE<br>THE Error Runs                | 1 SCENARIOS<br>had a Mean<br>100.000                             | and Std Dev o                                  | of:         |
| NEWPAGE}<br>RADE STUDY RESI<br>cenario 1<br>Nominal Traje<br>X 9:<br>Y -                 | ULTS FOR THE FIRST<br>ctory Terminated a<br>9.999 m<br>0.392 m            | T 1 OF THE                                | 1 SCENARIOS<br>had a Mean<br>100.000<br>-0.391                   | and Std Dev 6<br>0.001 m<br>0.050 m            | of:         |
| NEWPAGE}<br>RADE STUDY RESI<br>cenario 1<br>Nominal Traje<br>X 9:<br>Y -(<br>Z -<br>Ting | ULTS FOR THE FIRST<br>ctory Terminated a<br>9.999 m<br>0.392 m<br>2.263 m | I OF THE<br>THE Error Runs<br>X<br>Y<br>Z | 1 SCENARIOS<br>had a Mean<br>100.000<br>-0.391<br>2.258<br>1 205 | and Std Dev 0<br>0.001 m<br>0.050 m<br>0.048 m | of:         |

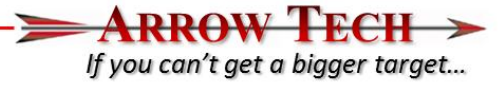

#### Trade Study Scenarios Tab

- Text Window shows results of generating an error table or generating scenarios.
- List box to select one of three tables to display
- Scenarios Table
  - Table of IC's to be used in the simulation
  - Each row is a run
- Error Level Table
  - Summary table of all errors and trade space variables that generated the scenarios
- Errors Table
  - Table of error deltas based on the error definitions

|            |                                                                                                    | Tar                                                  | - ANATI AD                                                                                       |                                                                                          | 4D undet                                                                                      | - 0                                                                                                  |                                                                                                    |                                                                                                   |                                                                                                    |                                                                                                   |                                                                                                    |                                                                                                    |  |
|------------|----------------------------------------------------------------------------------------------------|------------------------------------------------------|--------------------------------------------------------------------------------------------------|------------------------------------------------------------------------------------------|-----------------------------------------------------------------------------------------------|----------------------------------------------------------------------------------------------------|----------------------------------------------------------------------------------------------------|---------------------------------------------------------------------------------------------------|----------------------------------------------------------------------------------------------------|---------------------------------------------------------------------------------------------------|----------------------------------------------------------------------------------------------------|----------------------------------------------------------------------------------------------------|--|
|            |                                                                                                    | 11.                                                  | ајнатњар<br>11.                                                                                  | /10/2014                                                                                 | 19:20                                                                                         | e - 0                                                                                                |                                                                                                    |                                                                                                   |                                                                                                    |                                                                                                   |                                                                                                    |                                                                                                    |  |
|            |                                                                                                    | S                                                    | cenerioG                                                                                         | enerator                                                                                 | Version                                                                                       | 1.0                                                                                                  |                                                                                                    |                                                                                                   |                                                                                                    |                                                                                                   |                                                                                                    |                                                                                                    |  |
| The worldh | he variable(s) used to generate the trade snace were:                                                                                   |                                                      |                                                                                                  |                                                                                          |                                                                                               |                                                                                                    |                                                                                                    |                                                                                                   |                                                                                                    |                                                                                                   |                                                                                                    |                                                                                                    |  |
| Ine variab | ue varianie(s) used to generate the trade space were:                                                                                   |                                                      |                                                                                                  |                                                                                          |                                                                                               |                                                                                                    |                                                                                                    |                                                                                                   |                                                                                                    |                                                                                                   |                                                                                                    |                                                                                                    |  |
| PARAM4     | ARAM4 Using the following range:                                                                                                    |                                                      |                                                                                                  |                                                                                          |                                                                                               |                                                                                                    |                                                                                                    |                                                                                                   |                                                                                                    |                                                                                                   |                                                                                                    |                                                                                                    |  |
|            | Starting with 0.0000                                                                                                    |                                                      |                                                                                                  |                                                                                          |                                                                                               |                                                                                                    |                                                                                                    |                                                                                                   |                                                                                                    |                                                                                                   |                                                                                                    |                                                                                                    |  |
|            | Finishing with 316.0045<br>With this increment 45.0000                                                                                  |                                                      |                                                                                                  |                                                                                          |                                                                                               |                                                                                                    |                                                                                                    |                                                                                                   |                                                                                                    |                                                                                                   |                                                                                                    |                                                                                                    |  |
|            | • TER ERIC 45.0000                                                                                                    |                                                      |                                                                                                  |                                                                                          |                                                                                               |                                                                                                    |                                                                                                    |                                                                                                   |                                                                                                    |                                                                                                   |                                                                                                    |                                                                                                    |  |
| ·          |                                                                                                    |                                                      |                                                                                                  | Scenarios                                                                                |                                                                                               |                                                                                                    |                                                                                                    |                                                                                                   |                                                                                                    |                                                                                                   |                                                                                                    |                                                                                                    |  |
| Scenarios  |                                                                                                    |                                                      |                                                                                                  |                                                                                          |                                                                                               |                                                                                                    |                                                                                                    |                                                                                                   |                                                                                                    |                                                                                                   |                                                                                                    |                                                                                                    |  |
| Scenarios  |                                                                                                    |                                                      | ~                                                                                                |                                                                                          |                                                                                               |                                                                                                    |                                                                                                    |                                                                                                   |                                                                                                    |                                                                                                   |                                                                                                    |                                                                                                    |  |
| Scenarios  | 3                                                                                                    |                                                      |                                                                                                  |                                                                                          |                                                                                               |                                                                                                    |                                                                                                    |                                                                                                   |                                                                                                    |                                                                                                   |                                                                                                    |                                                                                                    |  |
| Scenarios  | Buntt                                                                                                    | NominalBun                                           | ×                                                                                                | IY.                                                                                      | 7                                                                                             | phi                                                                                                  | theta                                                                                                    | nsi                                                                                               | 11                                                                                                    | v                                                                                                 | w                                                                                                  | In                                                                                                    |  |
| Scenarios  | 😼 📙 🔀                                                                                                    | NominalRun                                           | ×<br>m                                                                                           | Y<br>m                                                                                   | <u>Z</u>                                                                                      | phi<br>deg                                                                                           | theta<br>Gunner Mil                                                                                                    | psi<br>deg                                                                                        | u<br>m/sec                                                                                                    | v<br>m/sec                                                                                        | w<br>m/sec                                                                                         | p<br>rad/se                                                                                                 |  |
| Scenarios  | B S                                                                                                    | NominalRun<br>Gen                                    | X<br>m<br>Gen                                                                                    | Y<br>m<br>Gen                                                                            | Z<br>m<br>Gen                                                                                 | phi<br>deg<br>Gen                                                                                    | theta<br>Gunner Mil<br>Gen                                                                                                 | psi<br>deg<br>Gen                                                                                 | u<br>m/sec<br>Gen                                                                                                 | v<br>m/sec<br>Gen                                                                                 | w<br>m/sec<br>Gen                                                                                  | p<br>rad/se<br>Ge                                                                                           |  |
| Scenarios  | B Kun#<br>Gen                                                                                                    | NominalRun<br>Gen<br>12                              | X<br>m<br>Gen<br>0.0000                                                                          | Y<br>m<br>Gen<br>0.0000                                                                  | Z<br>m<br>Gen<br>0.0000                                                                       | phi<br>deg<br>Gen<br>0.0000                                                                          | theta<br>Gunner Mil<br>Gen<br>799,9998                                                                                     | psi<br>deg<br>Gen<br>0.0000                                                                       | u<br>m/sec<br>Gen<br>200.0000                                                                                     | v<br>m/sec<br>Gen<br>0.0000                                                                       | w<br>m/sec<br>Gen<br>0.0000                                                                        | p<br>rad/se<br>Ge                                                                                           |  |
| Scenarios  | B SS<br>Run#<br>Gen<br>1<br>2                                                                                                    | NominalRun<br>Gen<br>Ø                               | X<br>m<br>Gen<br>0.0000<br>0.0000                                                                | Y<br>m<br>Gen<br>0.0000<br>0.0000                                                        | Z<br>m<br>Gen<br>0.0000<br>0.0000                                                             | phi<br>deg<br>Gen<br>0.0000<br>0.0000                                                                | theta<br>Gunner Mil<br>Gen<br>799.9998<br>799.9998                                                                         | psi<br>deg<br>Gen<br>0.0000<br>0.0000                                                             | u<br>m/sec<br>Gen<br>200.0000<br>200.0000                                                                         | v<br>m/sec<br>Gen<br>0.0000<br>0.0000                                                             | w<br>m/sec<br>Gen<br>0.0000<br>0.0000                                                              | P<br>rad/se<br>Ge                                                                                           |  |
| Scenarios  | Bun#<br>Gen<br>1<br>2<br>3                                                                                                    | NominalRun<br>Gen<br>Ø<br>Ø                          | X<br>m<br>0.0000<br>0.0000<br>0.0000                                                             | Y<br>Gen<br>0.0000<br>0.0000<br>0.0000                                                   | Z<br>Gen<br>0.0000<br>0.0000<br>0.0000                                                        | phi<br>deg<br>0.0000<br>0.0000<br>0.0000                                                             | theta<br>Gunner Mil<br>Gen<br>799,9998<br>799,9998<br>799,9998                                                             | psi<br>deg<br>0.0000<br>0.0000<br>0.0000                                                          | u<br>m/sec<br>Gen<br>200.0000<br>200.0000<br>200.0000<br>200.0000                                                 | v<br>Gen<br>0.0000<br>0.0000<br>0.0000                                                            | w<br>m/sec<br>Gen<br>0.0000<br>0.0000<br>0.0000                                                    | p<br>rad/se<br>Ge<br>0<br>0                                                                                 |  |
| Scenarios  | B E X<br>Run#<br>Gen<br>1<br>2<br>3<br>4                                                                                                | NominalRun<br>Gen<br>Ø<br>Ø<br>Ø                     | X<br>m<br>0.0000<br>0.0000<br>0.0000<br>0.0000                                                   | M<br>Gen<br>0.0000<br>0.0000<br>0.0000<br>0.0000                                         | Z<br>Gen<br>0.0000<br>0.0000<br>0.0000<br>0.0000<br>0.0000                                    | phi<br>deg<br>0.0000<br>0.0000<br>0.0000<br>0.0000<br>0.0000                                         | theta<br>Gunner Mil<br>Gen<br>799.9998<br>799.9998<br>799.9998<br>799.9998<br>799.9998                                     | psi<br>deg<br>0.0000<br>0.0000<br>0.0000<br>0.0000<br>0.0000                                      | u<br>m/sec<br>Gen<br>200.0000<br>200.0000<br>200.0000<br>200.0000<br>200.0000                                     | ▼<br>m/sec<br>Gen<br>0.0000<br>0.0000<br>0.0000<br>0.0000<br>0.0000                               | w<br>Gen<br>0.0000<br>0.0000<br>0.0000<br>0.0000<br>0.0000                                         | P<br>rad/se<br>G(<br>C<br>C<br>C                                                                            |  |
| Scenarios  | B C C C C C C C C C C C C C C C C C C C                                                                                                 | NominalRun<br>Gen<br>Ø<br>Ø<br>Ø<br>Ø                | X<br>m<br>Gen<br>0.0000<br>0.0000<br>0.0000<br>0.0000<br>0.0000                                  | Y<br>Gen<br>0.0000<br>0.0000<br>0.0000<br>0.0000<br>0.0000<br>0.0000                     | Z<br>Gen<br>0.0000<br>0.0000<br>0.0000<br>0.0000<br>0.0000                                    | phi<br>Gen<br>0.0000<br>0.0000<br>0.0000<br>0.0000<br>0.0000                                         | theta<br>Gunner Mil<br>Gen<br>799.9998<br>799.9998<br>799.9998<br>799.9998<br>799.9998<br>799.9998                         | psi<br>Gen<br>0.0000<br>0.0000<br>0.0000<br>0.0000<br>0.0000                                      | u<br>m/sec<br>Gen<br>200.0000<br>200.0000<br>200.0000<br>200.0000<br>200.0000<br>200.0000                         | v<br>Gen<br>0.0000<br>0.0000<br>0.0000<br>0.0000<br>0.0000<br>0.0000                              | w<br>Gen<br>0.0000<br>0.0000<br>0.0000<br>0.0000<br>0.0000<br>0.0000                               | P<br>rad/se<br>Ge<br>C<br>C<br>C<br>C<br>C                                                                  |  |
| Scenarios  | Cen     Gen     1     2     3     4     5     6     7                                                                                   | NominalRun<br>Gen<br>Ø<br>Ø<br>Ø<br>Ø<br>Ø           | X<br>m<br>Gen<br>0.0000<br>0.0000<br>0.0000<br>0.0000<br>0.0000<br>0.0000<br>0.0000              | Y<br>Gen<br>0.0000<br>0.0000<br>0.0000<br>0.0000<br>0.0000<br>0.0000<br>0.0000           | Z<br>Gen<br>0.0000<br>0.0000<br>0.0000<br>0.0000<br>0.0000<br>0.0000<br>0.0000                | phi<br>Gen<br>0.0000<br>0.0000<br>0.0000<br>0.0000<br>0.0000<br>0.0000<br>0.0000                     | theta<br>Gunner Mil<br>Gen<br>799.9998<br>799.9998<br>799.9998<br>799.9998<br>799.9998<br>799.9998                         | psi<br>deg<br>0.0000<br>0.0000<br>0.0000<br>0.0000<br>0.0000<br>0.0000<br>0.0000                  | u<br>m/sec<br>Gen<br>200.0000<br>200.0000<br>200.0000<br>200.0000<br>200.0000<br>200.0000                         | v<br>Gen<br>0.0000<br>0.0000<br>0.0000<br>0.0000<br>0.0000<br>0.0000<br>0.0000                    | w<br>m/sec<br>Gen<br>0.0000<br>0.0000<br>0.0000<br>0.0000<br>0.0000<br>0.0000<br>0.0000            | P<br>rad/se<br>Gr<br>C<br>C<br>C<br>C<br>C<br>C<br>C<br>C<br>C<br>C<br>C<br>C<br>C<br>C<br>C<br>C<br>C<br>C |  |
| Scenarios  | Cen     Gen     1     2     3     4     5     6     7     8                                                                             | NominalRun<br>Gen<br>Ø<br>Ø<br>Ø<br>Ø<br>Ø<br>Ø      | X<br>m<br>0.0000<br>0.0000<br>0.0000<br>0.0000<br>0.0000<br>0.0000<br>0.0000<br>0.0000<br>0.0000 | M<br>Gen<br>0.0000<br>0.0000<br>0.0000<br>0.0000<br>0.0000<br>0.0000<br>0.0000<br>0.0000 | Z<br>m<br>Gen<br>0.0000<br>0.0000<br>0.0000<br>0.0000<br>0.0000<br>0.0000<br>0.0000<br>0.0000 | phi<br>deg<br>0.0000<br>0.0000<br>0.0000<br>0.0000<br>0.0000<br>0.0000<br>0.0000<br>0.0000<br>0.0000 | theta<br>Gunner Mil<br>Gen<br>799.9998<br>799.9998<br>799.9998<br>799.9998<br>799.9998<br>799.9998<br>799.9998             | psi<br>deg<br>0.0000<br>0.0000<br>0.0000<br>0.0000<br>0.0000<br>0.0000<br>0.0000<br>0.0000        | u<br>m/sec<br>Gen<br>200.0000<br>200.0000<br>200.0000<br>200.0000<br>200.0000<br>200.0000<br>200.0000<br>200.0000 | v<br>m/sec<br>Gen<br>0.0000<br>0.0000<br>0.0000<br>0.0000<br>0.0000<br>0.0000<br>0.0000<br>0.0000 | w<br>m/sec<br>0.0000<br>0.0000<br>0.0000<br>0.0000<br>0.0000<br>0.0000<br>0.0000<br>0.0000         | P<br>rad/se<br>Ge<br>0<br>0<br>0<br>0<br>0<br>0<br>0<br>0<br>0<br>0<br>0<br>0<br>0<br>0<br>0<br>0<br>0<br>0 |  |
| Scenarios  | Run#     Gen     1     2     3     4     5     6     7     8                                                                            | NominalPun<br>Gen<br>Ø<br>Ø<br>Ø<br>Ø<br>Ø<br>Ø<br>Ø | X<br>m<br>0.0000<br>0.0000<br>0.0000<br>0.0000<br>0.0000<br>0.0000<br>0.0000<br>0.0000           | Y<br>Gen<br>0.0000<br>0.0000<br>0.0000<br>0.0000<br>0.0000<br>0.0000<br>0.0000           | Z<br>Gen<br>0.0000<br>0.0000<br>0.0000<br>0.0000<br>0.0000<br>0.0000<br>0.0000<br>0.0000      | phi<br>deg<br>Gen<br>0.0000<br>0.0000<br>0.0000<br>0.0000<br>0.0000<br>0.0000<br>0.0000<br>0.0000    | theta<br>Gunner Mil<br>Gen<br>799.9998<br>799.9998<br>799.9998<br>799.9998<br>799.9998<br>799.9998<br>799.9998             | psi<br>deg<br>Gen<br>0.0000<br>0.0000<br>0.0000<br>0.0000<br>0.0000<br>0.0000<br>0.0000<br>0.0000 | u<br>Gen<br>200.0000<br>200.0000<br>200.0000<br>200.0000<br>200.0000<br>200.0000<br>200.0000                      | ▼<br>Gen<br>0.0000<br>0.0000<br>0.0000<br>0.0000<br>0.0000<br>0.0000<br>0.0000<br>0.0000          | w<br>Gen<br>0.0000<br>0.0000<br>0.0000<br>0.0000<br>0.0000<br>0.0000<br>0.0000<br>0.0000<br>0.0000 | P<br>rad/se<br>Gi<br>C<br>C<br>C<br>C<br>C<br>C<br>C<br>C<br>C<br>C<br>C<br>C<br>C<br>C<br>C<br>C<br>C<br>C |  |
| Scenarios  | B         B         XX           Run#         1           2         3           4         5           6         7           8         7 | NominalRun<br>Gen<br>Ø<br>Ø<br>Ø<br>Ø<br>Ø<br>Ø      | X<br>m<br>Gen<br>0.0000<br>0.0000<br>0.0000<br>0.0000<br>0.0000<br>0.0000<br>0.0000<br>0.0000    | Y<br>Gen<br>0.0000<br>0.0000<br>0.0000<br>0.0000<br>0.0000<br>0.0000<br>0.0000           | Z<br>Gen<br>0.0000<br>0.0000<br>0.0000<br>0.0000<br>0.0000<br>0.0000<br>0.0000                | phi<br>deg<br>0.0000<br>0.0000<br>0.0000<br>0.0000<br>0.0000<br>0.0000<br>0.0000                     | theta<br>Gunner Mil<br>799, 9938<br>799, 9938<br>799, 9938<br>799, 9938<br>799, 9938<br>799, 9938<br>799, 9938             | psi<br>deg<br>0.0000<br>0.0000<br>0.0000<br>0.0000<br>0.0000<br>0.0000<br>0.0000                  | u<br>m/sec<br>200.0000<br>200.0000<br>200.0000<br>200.0000<br>200.0000<br>200.0000<br>200.0000                    | v<br>Gen<br>0.0000<br>0.0000<br>0.0000<br>0.0000<br>0.0000<br>0.0000<br>0.0000                    | w<br>Gen<br>0.0000<br>0.0000<br>0.0000<br>0.0000<br>0.0000<br>0.0000<br>0.0000                     | P<br>rad/se<br>G(<br>C<br>C<br>C<br>C<br>C<br>C<br>C<br>C<br>C<br>C<br>C<br>C                               |  |
| Scenarios  | B         XX           Run#                                                                                                    | NominalRun<br>Gen<br>Ø<br>Ø<br>Ø<br>Ø<br>Ø<br>Ø      | X<br>m<br>Gen<br>0.0000<br>0.0000<br>0.0000<br>0.0000<br>0.0000<br>0.0000<br>0.0000<br>0.0000    | Y<br>Gen<br>0.0000<br>0.0000<br>0.0000<br>0.0000<br>0.0000<br>0.0000<br>0.0000           | Z<br>Gen<br>0.0000<br>0.0000<br>0.0000<br>0.0000<br>0.0000<br>0.0000<br>0.0000                | phi<br>deg<br>Gen<br>0.0000<br>0.0000<br>0.0000<br>0.0000<br>0.0000<br>0.0000<br>0.0000              | theta<br>Gunner Mil<br>Gen<br>799 9938<br>799 9938<br>799 9938<br>799 9938<br>799 9938<br>799 9938<br>799 9938<br>799 9938 | psi<br>deg<br>Gen<br>0.0000<br>0.0000<br>0.0000<br>0.0000<br>0.0000<br>0.0000<br>0.0000           | u<br>m/sec<br>Gen<br>200.0000<br>200.0000<br>200.0000<br>200.0000<br>200.0000<br>200.0000<br>200.0000             | v<br>m/sec<br>Gen<br>0.0000<br>0.0000<br>0.0000<br>0.0000<br>0.0000<br>0.0000<br>0.0000           | w<br>m/sec<br>Gen<br>0.0000<br>0.0000<br>0.0000<br>0.0000<br>0.0000<br>0.0000<br>0.0000            | P<br>rad/se<br>Ge<br>C<br>C<br>C<br>C<br>C<br>C<br>C                                                        |  |

#### Trade Study Results

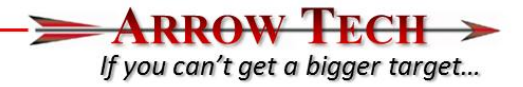

- Summary data brought back to PRODAS when a trade studies run is complete
- One row for each run

| 🌆 TrajMATLAB_o                          | course_4D_update - MATLAB             | Trajectory (6DOF-7DOF)                |                                       |                            | _ 🗆 🗙 |  |  |  |  |  |
|-----------------------------------------|---------------------------------------|---------------------------------------|---------------------------------------|----------------------------|-------|--|--|--|--|--|
| Setup   Initial Condit                  | tions   Aero Form Factors   7DOF   Sc | uibs   Tabular Results   Plotted Resu | lts   Trade Studies   Trade Study Sce | narios Trade Study Results |       |  |  |  |  |  |
| Show Plots                              |                                       |                                       |                                       |                            |       |  |  |  |  |  |
| Def Vs. Range                           |                                       | •                                     |                                       |                            |       |  |  |  |  |  |
|                                         |                                       |                                       |                                       |                            |       |  |  |  |  |  |
|                                         |                                       |                                       |                                       |                            |       |  |  |  |  |  |
|                                         |                                       | Def Vs. R                             | ange                                  |                            |       |  |  |  |  |  |
| 500                                     |                                       |                                       |                                       |                            |       |  |  |  |  |  |
|                                         |                                       |                                       |                                       |                            |       |  |  |  |  |  |
|                                         |                                       |                                       | • •                                   |                            |       |  |  |  |  |  |
|                                         |                                       | _                                     |                                       |                            |       |  |  |  |  |  |
| Ē                                       |                                       | •                                     |                                       |                            |       |  |  |  |  |  |
| o o                                     |                                       | •                                     |                                       | •                          | _     |  |  |  |  |  |
| lect                                    |                                       |                                       |                                       |                            |       |  |  |  |  |  |
| Def                                     |                                       | •                                     |                                       |                            |       |  |  |  |  |  |
|                                         |                                       |                                       |                                       |                            |       |  |  |  |  |  |
|                                         |                                       |                                       | • •                                   |                            |       |  |  |  |  |  |
|                                         |                                       |                                       |                                       |                            |       |  |  |  |  |  |
| -500<br>25                              | 500 30                                | 00 35                                 | 500 40                                | 000                        | 4500  |  |  |  |  |  |
| Tra[MATLAB_course_<br>PRODAS - 11/10/14 | 4D_update                             | Range                                 | (m)                                   |                            |       |  |  |  |  |  |

| <u>15</u> | TrajMATLAB_course_4D_update - MATLAB Trajectory (6DOF-7DOF) |             |             |            |              |              |              |                |             |             |              |               |         |        |
|-----------|-------------------------------------------------------------|-------------|-------------|------------|--------------|--------------|--------------|----------------|-------------|-------------|--------------|---------------|---------|--------|
| S         | tun İ Initial C                                             | onditions A | ero Form Fa | ctors 7D0F | Squibs   Tab | ular Besults | Plotted Resu | lts   Trade St | udies Trade | Study Scena | rios Trade 9 | Study Results |         |        |
| Ē         |                                                             |             |             |            |              |              |              |                |             | ,           |              |               | 1       | 1      |
| 1         | Show Plot                                                   | s           |             |            |              |              |              |                |             |             |              |               |         |        |
|           |                                                             |             |             |            |              |              |              |                |             |             |              |               |         |        |
| i         |                                                             |             | ×           | Y          | 7            | velocitu     | TOF          | AOF            | ۵۵۵         | Spin        | DBmiss       | CBmiss        | BadMiss | Para   |
|           | Units                                                       | 10011       | m           | m          | m            | m/sec        | sec          | deg            | deq         | rad/sec     | m            | m             | m       | - Gire |
|           | Red=Lock                                                    |             |             |            |              |              |              |                |             |             |              |               |         |        |
|           |                                                             | 1           | 4083.       | -2.4       | 0.00         | 169.54       | 31.0411      | 58.8009        | 4.0730      | 69.1535     | 0.000        | 0.000         | 0.000   | 0.     |
|           |                                                             | 2           | 3861.       | 77 297.2   | 7 0.00       | 170.92       | 29.8678      | 52.8925        | 4.1264      | 69.4532     | 0.000        | 0.000         | 0.000   | 0.     |
|           |                                                             | 3           | 3531.       | 70 297.7   | 3 0.00       | 173.01       | 27.9614      | 40.1733        | 4.1321      | 69.8141     | 0.000        | 0.000         | 0.000   | 0.     |
|           |                                                             | 4           | 3343.       | 50 160.7   | 0.00         | 174.26       | 26.7646      | 29.2802        | 4.1849      | 69.9739     | 0.000        | 0.000         | 0.000   | 0.     |
|           |                                                             | 5           | 3287.       | 37 -1.8    | 6 0.00       | 174.57       | 26.3980      | 25.4078        | 4.1766      | 69.9942     | 0.000        | 0.000         | 0.000   | 0.     |
|           |                                                             | 6           | 3343.       | 16 -164.7  | 3 0.00       | 1/4.10       | 26.7819      | 29.3338        | 4.2002      | 69.9148     | 0.000        | 0.000         | 0.000   | U.     |
|           |                                                             | /           | 3531.       | N -302.4   | 4 0.00       | 1/2.//       | 27.9943      | 40.2718        | 4.1214      | 69.7160     | 0.000        | 0.000         | 0.000   | U.     |
|           | x                                                           |             | 3061.       | 94 ·302.2  | 5 0.00       | 170.71       | 23.3004      | 53.0663        | 4.2408      | 63.3661     | 0.000        | 0.000         | 0.000   | 0.     |
|           |                                                             |             |             |            |              |              |              |                |             |             |              |               |         |        |
|           |                                                             |             |             |            |              |              |              |                |             |             |              |               |         |        |
|           |                                                             |             |             |            |              |              |              |                |             |             |              |               |         |        |
|           |                                                             |             |             |            |              |              |              |                |             |             |              |               |         |        |
|           |                                                             |             |             |            |              |              |              |                |             |             |              |               |         |        |
|           |                                                             |             |             |            |              |              |              |                |             |             |              |               |         |        |
|           |                                                             |             |             |            |              |              |              |                |             |             |              |               |         |        |
|           |                                                             |             |             |            |              |              |              |                |             |             |              |               |         |        |
|           |                                                             |             |             |            |              |              |              |                |             |             |              |               |         |        |
|           |                                                             |             |             |            |              |              |              |                |             |             |              |               |         |        |
|           |                                                             |             |             |            |              |              |              |                |             |             |              |               |         |        |
|           |                                                             |             |             |            |              |              |              |                |             |             |              |               |         |        |
|           |                                                             |             |             |            |              |              |              |                |             |             |              |               |         |        |
|           |                                                             |             |             |            |              |              |              |                |             |             |              |               |         |        |
|           |                                                             |             |             |            |              |              |              |                |             |             |              |               |         |        |
|           |                                                             |             |             |            |              |              |              |                |             |             |              |               |         |        |
|           |                                                             |             |             |            |              |              |              |                |             |             |              |               |         |        |
|           |                                                             |             |             |            |              |              |              |                |             |             |              |               |         |        |
|           | •                                                           |             |             |            |              |              |              |                |             |             |              |               |         | -      |

 From the Results we can see that our standard deviation in Y is .050 m or 0.5 mils and our standard deviation in Z is 0.048m or .48 mils which is ~ 0.49 mils Radial Dispersion. Please increase the initial std deviation in Pitch Rate to 4.3 rad/sec in the "Trade Study-Error Budget Interface". This will result in a std deviation I impact in Z of .050m which equates to 0.5 mils dispersion and the desired radial ammunition dispersion of 0.5 mils

$$\sigma_r = \frac{\left(\sigma_h - \sigma_v\right)}{2}$$

lf vou can't aet a biaaer taraet...

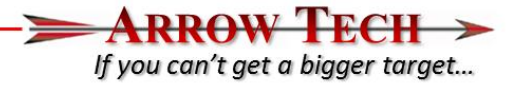

| the second care and the second care and and and and and and and and and and | 4000 | Monte | Carlo | error | runs | with | the | following | error | characteristics | were | completed | for | each | scenari |
|-----------------------------------------------------------------------------|------|-------|-------|-------|------|------|-----|-----------|-------|-----------------|------|-----------|-----|------|---------|
|-----------------------------------------------------------------------------|------|-------|-------|-------|------|------|-----|-----------|-------|-----------------|------|-----------|-----|------|---------|

|            |         | Mean Shift | Std Dev |
|------------|---------|------------|---------|
| Pitch Rate | rad/sec | 0.05779    | 4.21041 |
| Yaw Rate   | rad/sec | -0.06350   | 4.03027 |
| {NEWPAGE } |         |            |         |

| TRADE ST | UDY RESULTS  | FOR THE FIRST  | 1 OF THE   | 1 SCENARIOS    |             |
|----------|--------------|----------------|------------|----------------|-------------|
| Scenario | 1            |                |            |                |             |
| Nomina   | l Trajectory | Terminated at: | Error Runs | had a Mean and | Std Dev of: |
| v        | 00 000       | -              | v          | 100 000        | 0 001 -     |

| X    | 99.999 | m   | X    | 100.000 | 0.001 | m   |
|------|--------|-----|------|---------|-------|-----|
| Y    | -0.392 | m   | Y    | -0.392  | 0.050 | m   |
| Z    | 2.263  | m   | Z    | 2.257   | 0.050 | m   |
| Time | 1.385  | sec | Time | 1.385   | 0.001 | sec |

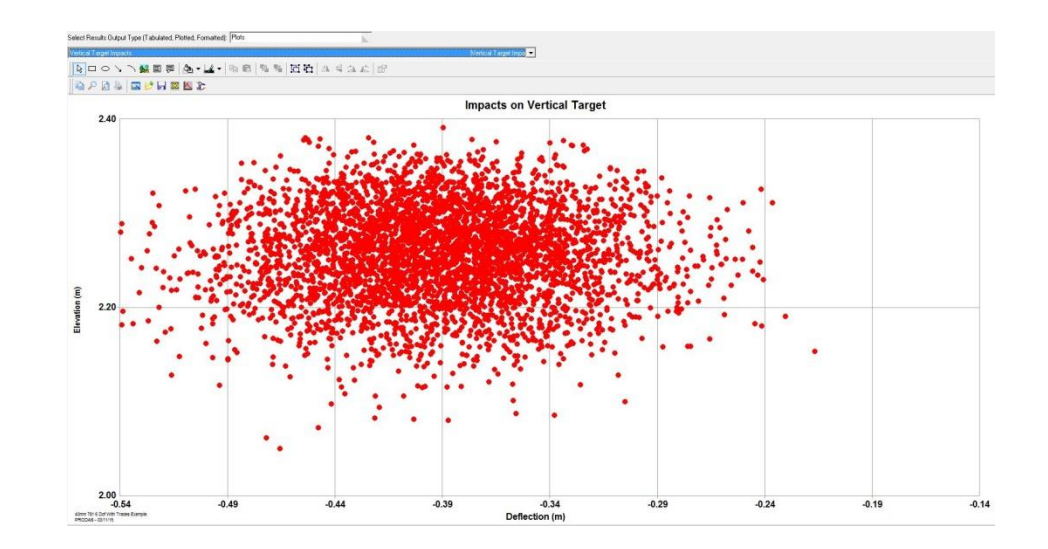

## Initializing full error budget

- ARROW TECH > If you can't get a bigger target...
- Now that we have verified the ammunition dispersion against a vertical target performance we can now add the other error contributions and now evaluate against a horizontal or ground impact scenario.
- Error Budget for the analysis example
  - Muzzle Velocity Error 0.8 m/s (1 std deviation)
  - Ammunition Dispersion 0.5 mils Radial (1 std deviation)
    - An Example or test of dispersion against a vertical target will be run first to determine angular motion needed at the muzzle to generate corresponding aerodynamic jump for the example projectile.
  - Met Errors (all one standard Deviation)
    - 2 deg Celsius
    - 10 millibars
    - 2.75 m/s Cross and Head/Tail Winds
    - Will be fired at 3 different quadrant elevations and 1000 trajectories at each range with the error budget super imposed.

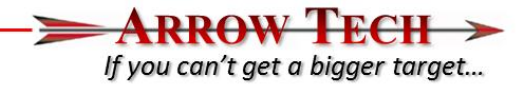

• Since we are now interested in evaluating the ground impact patterns at 3 different Quadrant Elevations we need to modify the simulation termination options within the Setup interface window. Please modify the slant range input from 100 to 0. This ensures that the rounds will fly to ground impact regardless of the input QE.

| Use Thrust/Fumer          | □ No    | Coriolis Option      | □ No |
|---------------------------|---------|----------------------|------|
| Launched from Aircraft    | ∏ No    |                      |      |
| mulation Termination Opti | ions    | Analysis Control     |      |
| Stop at Time              | 0.0 sec | Integration Interval | 20.  |
| Stop at Slant Range       | 0. m    |                      |      |
|                           |         |                      |      |

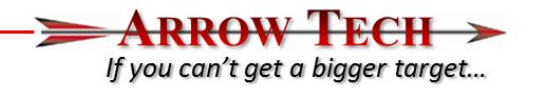

- The next step is to add the 3 QE's desired to the Trade Study Scenario Tables found under the Trade Study Interface tab. To do this please open the "Trade Study" interface tab and go to the "Trade Space Variable Editor" and open the Weapon Position input tree and highlight Quadrant Elevation.
- There is a pull down menu midway in the interface which allow you to choose the input method. These include "Nominal" (value saved with the file) "Range and Increment" (Allows user to set the initial QE and then add incremantal adjustments) or "Table of Values". Please choose this last option and input the values shown to the right.
- Please use the Generate Scenarios Command to repopulate the Trade Study Scenario Tables

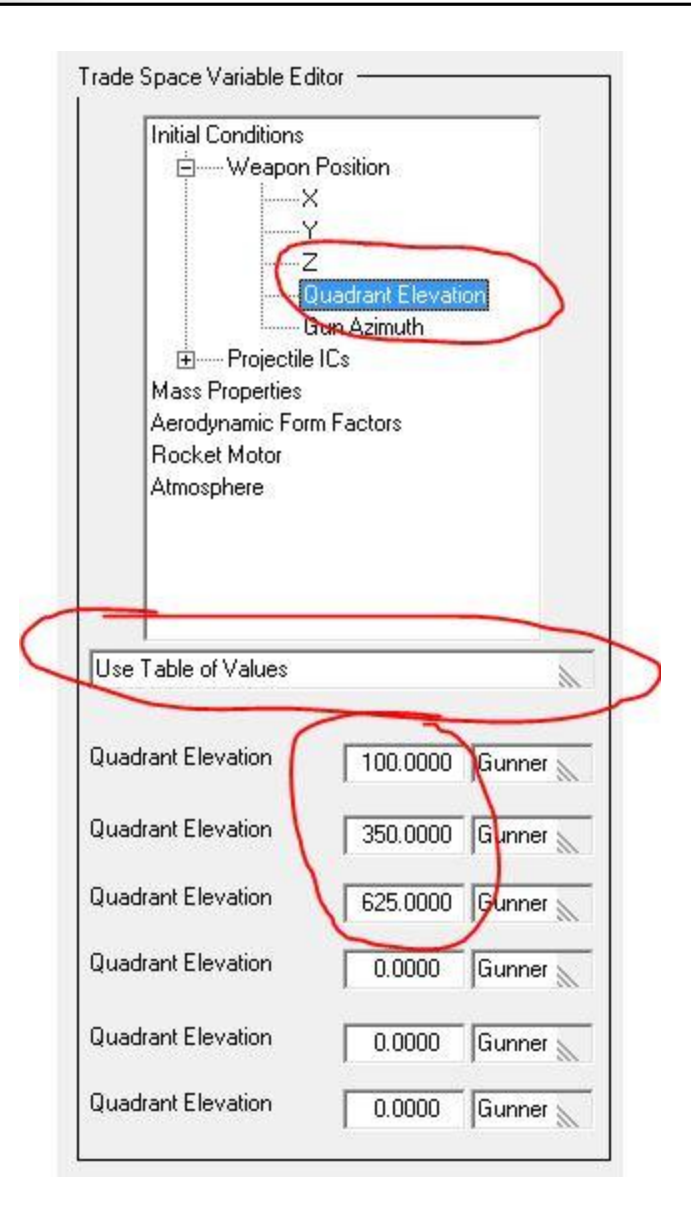

| rade space valiable Editor                                                                                                    | 1            | Global Options                    | -                               |                                                |                                                  | Scenario G             | ienerator —               |                         |                    |                          | Studies ——       |               |            | 1        |                  |
|----------------------------------------------------------------------------------------------------|--------------|-----------------------------------|---------------------------------|------------------------------------------------|--------------------------------------------------|------------------------|---------------------------|-------------------------|--------------------|--------------------------|------------------|---------------|------------|----------|------------------|
| Initial Conditions                                                                                                    |              | Load PF<br>Defa<br>Spin Options - | ODAS<br>ults                    | Reset to U<br>Nominal V                        | Ise All<br>alues<br>and Twist                    | Append t               | o Existing Tab<br>General | le 🗌 No<br>le Scenerios |                    |                          | Exec             | ute Trade Sti | ıdy        |          |                  |
| Gudadit Elevation<br>Gun Azimuth                                                                                                    | 90<br>24     | Trade Study Sc                    | enario Table<br>Summary of I    | nputs                                          |                                                  |                        |                           |                         |                    |                          |                  |               |            |          |                  |
| Rocket Motor                                                                                                    |              | <b>B C</b> <i>E</i>               | 8 8                             |                                                |                                                  |                        |                           |                         |                    |                          |                  |               |            |          |                  |
| Aunosphere                                                                                                    |              |                                   | Scenario                        | X                                              | Y                                                | Z                      | QE                        | Gun Az                  | Muz Vel            | Spin                     | Pitch Ang        | Yaw Ang       | Pitch Rate | Yaw Rate | Mass             |
|                                                                                                    |              | Red=Lock                          | User                            | m                                              | m                                                | m<br>User              | Gunner Mil-<br>User       | millrad                 | m/sec              | rad/sec                  | deg              | deg           | rad/sec    | rad/sec  | gm               |
|                                                                                                    |              |                                   | 1                               | 0.000                                          | ) 0.00(<br>) 0.00(                               | ) 2.00<br>) 2.00       | ) 99.9999<br>) 350.0003   | 0.0000                  | ) 75.00<br>) 75.00 | 385.850<br>385.850       | 0.0000<br>0.0000 | 0.0000        | 0.0000     | 0.0000   | 171.10<br>171.10 |
| Use Table of Values                                                                                                    | *            | ×                                 | 3                               | 0.000                                          | 0.000                                            | 2.00                   | 624.9997                  | 0.0000                  | 75.00              | 385.850                  | 0.0000           | 0.0000        | 0.0000     | 0.0000   | 171.10           |
| Quadrant Elevation     100.0000     0       Quadrant Elevation     350.0000     0       Quadrant Elevation     625.0000     0       Quadrant Elevation     625.0000     0 | iunner       | aria Tabla                        |                                 |                                                |                                                  |                        |                           | PF                      | RODAS SCEN         | ARIO GENEF<br>3 SCENARIC | RAT <b>X</b>     |               |            |          |                  |
| Quadrant Elevation 0.0000                                                                                                    | Check for Su | immary of Inputs                  |                                 |                                                |                                                  |                        |                           |                         |                    |                          | OK               |               |            |          |                  |
| Quadrant Elevation 0.0000                                                                                                    | he variabl   | 40<br>.e(s) used to               | nm 781 6<br>Sceneri<br>generate | Dof With<br>03/11/201<br>oGenerato<br>the trad | Trades Exa<br>5 09:29<br>r Version<br>e space we | amp - 0<br>1.0<br>ere: |                           |                         |                    |                          |                  |               |            |          |                  |

ARROW TECH > If you can't get a bigger target...

- From the newly generated "Trade Study Scenario Tables" we can now see the added Quandrant Elevations along with the initial Z of the weapon and Muzzle Velocity we would like to use.
- At this point we should now go to the Trade Study Error Budget interface and go to the Trade Space Variable Error Editor and expand the Initial Conditions, Projectile IC's tree and select the Muzzle Velocity Input and add the 0.8 m/s error. Also modify the number of errors to 3000 instead of 4000 (Total number of trajectories is 10000 per study. When these are combined with the 3 Scenarios this will generate 9000 trajectories.

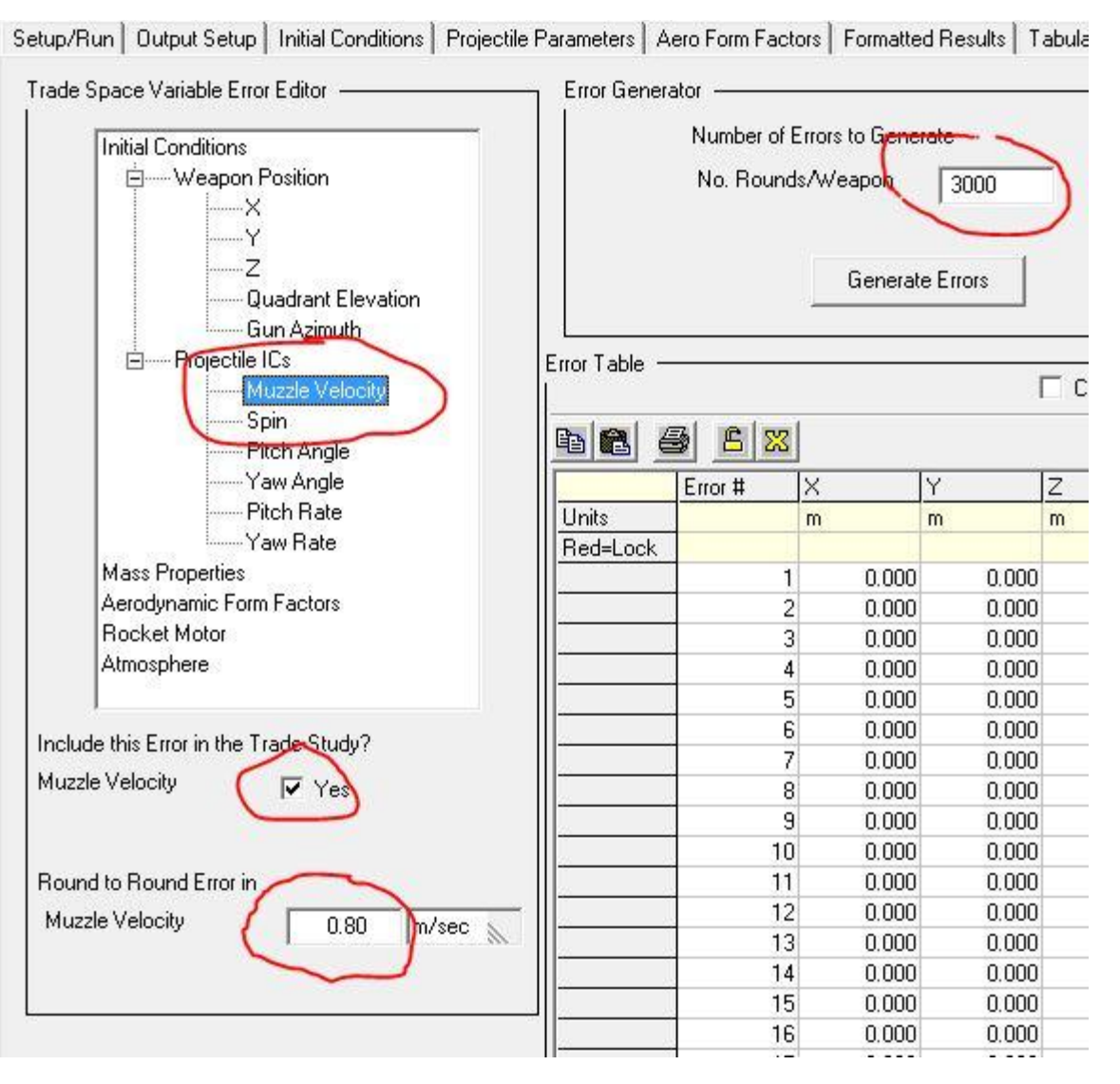

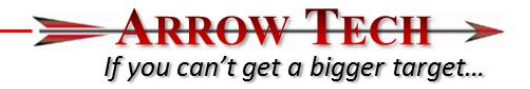

• To utilize and input MET errors the user has to do 3 things. The first is to input the actual MET errors using the Trade Study Error Budget interface and Trade Space Variable Error Editor and expand the Atmosphere Error Tree. When the user selects Temp a pop up window will appear explaining the next two steps the user will need to do to get these errors in to the Trade Study. (see next Page)

| Trade Space Variable Error Editor —————                                           | Error Genera  | ator ——                                                |                      |           |           |       |            | - Execute  | Trade Study    | with Errors – | _           |               |                      |          |           |
|-----------------------------------------------------------------------------------|---------------|--------------------------------------------------------|----------------------|-----------|-----------|-------|------------|------------|----------------|---------------|-------------|---------------|----------------------|----------|-----------|
| Initial Conditions<br>Mass Properties<br>Aerodynamic Form Factors<br>Bocket Mator |               | Number of<br>No. Round                                 | Errors to<br>ds/Weap | General   | e<br>3000 |       |            |            | Exec<br>Trade  | ute<br>Study  |             |               |                      |          |           |
| Atmosphere<br>Demograture                                                         |               |                                                        | G                    | enerate l | Errors    |       |            |            |                | .mors         |             |               |                      |          |           |
| Cross Wind                                                                        | Error Table — | Error Table Check for Summary of Inputs and Statistics |                      |           |           |       |            |            |                |               |             |               |                      |          |           |
| 60 m3                                                                             |               | 3 <u>8</u> x                                           |                      |           | .15       |       |            |            | 10             |               |             | 10            |                      |          |           |
|                                                                                   |               | Error #                                                | Х                    | Y         | Z         |       | QE         | Gun Az     | Muz Vel        | Spin          | Pitch Ang   | Yaw Ang       | Pitch Rate           | Yaw Rate | Mass      |
|                                                                                   | Units         | 1                                                      | m                    | m         | m         |       | Gunner Mil | deg        | m/sec          | rad/sec       | deg         | deg           | rad/sec              | rad/sec  | gm        |
|                                                                                   | Red=Lock      | 12                                                     |                      |           |           |       |            |            |                |               |             |               |                      |          |           |
|                                                                                   |               |                                                        | 1                    | 0.000     | 0.000     | 0.000 | J U.UUUU   |            | 0.0            | J U.UUU       |             |               | 1.2920               | -2.1925  |           |
|                                                                                   |               |                                                        | 2                    | 0.000     | 0.000     | 0.000 | 0.0000     |            | 0.0            | 0.000         |             |               | ) 3.2878<br>N 4.9792 | 0.6261   | 2 0.00000 |
|                                                                                   |               | 1                                                      | 4                    | 0.000     | 0.000     | 0.000 | 0.0000     | 0.0000     | 0.0            | 0.000         | 0.0000      | 0.0000        | ) -4.3703<br>E 7960  | -2.07.52 | . 0.00000 |
|                                                                                   |               | F                                                      | 5                    | 0.000     | 0.000     | 0.0   |            |            |                |               |             |               | <b>X</b>             | -2 2307  | 7 0.00000 |
|                                                                                   |               | Ê Î                                                    | 6                    | 0.000     | 0.000     | 0.0   |            |            |                |               |             | A REPORT OF A | <u></u>              | -4 4771  | 0.00000   |
| Include this Error in the Trade Study?                                            |               | ti s                                                   | 7                    | 0.000     | 0.000     | 0.0   |            |            |                |               |             |               |                      | 4,7453   | 3 0.00000 |
| Temp (C)                                                                          |               | 1 8                                                    | 3                    | 0.000     | 0.000     | 0.0   | IN ORDER   | TO INCLUDE | ATMOSPH        | ERE VARIABI   | ES IN THE T | RADE STUDY    | : USER               | 7.8057   | 2 0.00000 |
|                                                                                   |               | 9                                                      | Э                    | 0.000     | 0.000     | 0.0   | MET MUST   | BE SELECTE | D ON THE       | NITAL CON     | DITIONS TAE | , THE MET 1   | TABLE                | 5.6630   | 0.00000   |
|                                                                                   |               | 10                                                     | 0                    | 0.000     | 0.000     | 0.0   | MUST BE G  | ENERATED.  | AND MET D      | ATA MUST E    | E TRANSFER  | RED TO THE    | TRADE                | 2.2500   | 0.00000   |
| Round to Round Error in                                                           | Ū.            | 11                                                     | 1                    | 0.000     | 0.000     | 0.0   | STUDY SCE  | NARIO TAB  | LE BY LOAD     | ING PRODA     | S DEFAULTS  | AND GENER     | ATING                | -0.9802  | 2 0.00000 |
| Temp (C) 2 0000                                                                   | Ū.            | 12                                                     | 2                    | 0.000     | 0.000     | 0.0   | SCENARIO   | S.         |                |               |             |               |                      | 0.9081   | i 0.00000 |
|                                                                                   |               | 13                                                     | 3                    | 0.000     | 0.000     | 0.0   |            |            |                |               |             |               |                      | -4.7793  | 3 0.00000 |
|                                                                                   |               | 14                                                     | 4                    | 0.000     | 0.000     | 0.0   |            |            |                |               |             |               |                      | 4.9237   | / 0.00000 |
|                                                                                   |               | 15                                                     | 5                    | 0.000     | 0.000     | 0.0   |            |            |                |               |             |               | OK                   | -5.4219  | 3 0.00000 |
|                                                                                   |               | 16                                                     | 6                    | 0.000     | 0.000     | 0.0   |            |            |                |               |             | L             |                      | 6.5696   | i 0.00000 |
|                                                                                   |               | 17                                                     | 7                    | 0.000     | 0.000     | 0.0   |            |            | 1              |               |             |               |                      | -1.5945  | i 0.00000 |
|                                                                                   |               | 18                                                     | 3                    | 0.000     | 0.000     | 0.000 | 0.0000     | 0.0000     | 0.0            | 0.000         | 0.0000      | 0.0000        | -1.1763              | -5.4986  | i 0.00000 |
|                                                                                   |               | 19                                                     | 3                    | 0.000     | 0.000     | 0.000 | 0.0000     | 0.0000     | 0.0            | 0.000         | 0.0000      | 0.0000        | ) 2.8959             | 5.9203   | 3 0.00000 |
|                                                                                   | ۱ <u> </u>    | 20                                                     | ]                    | 0.000     | 0.000     | 0.000 | 0.0000     |            | 0.0            | 0.000         | 0.0000      | 0.0000        | 2.8722               | -6.1302  | 2 0.00000 |
|                                                                                   |               | 21                                                     |                      | 0.000     | 0.000     | 0.000 | 0.0000     |            |                | 0.000         |             |               | -2.9888              | 3.6198   |           |
|                                                                                   |               | 24                                                     | 2                    | 0.000     | 0.000     | 0.000 | 0.0000     |            | 0.0            | 0.000         |             |               | 0 4007               | •7.7686  | 0.00000   |
|                                                                                   |               | 2.                                                     | 5                    | 0.000     | 0.000     | 0.000 | 0.0000     |            | 0.0            | 0.000         |             |               | 0.423/               | 0.8369   |           |
|                                                                                   |               | 24                                                     | +                    | 0.000     | 0.000     | 0.000 | 0.0000     |            | 0.0            | 0.000         |             |               | 1.862/               | -0.4231  | 0.00000   |
|                                                                                   |               | 20                                                     | 2                    | 0.000     | 0.000     | 0.000 | 0.0000     |            | 0.0            | 0.000         |             |               | 1.36/8               | 3.1613   |           |
|                                                                                   |               | 20                                                     | 7                    | 0.000     | 0.000     | 0.000 | 0.0000     |            | ) 0.0<br>) 0.0 | 0.000         |             |               | -4.4400<br>7 6060    | -0.2362  | . 0.00000 |
|                                                                                   |               | 2/                                                     | 0                    | 0.000     | 0.000     | 0.000 | 0.0000     |            | ) 0.0<br>) 0.0 | 0.000         |             |               | 7.0303               | -1.7244  | 2 0.00000 |
|                                                                                   | 1             | 20                                                     | 81 i                 | 0.000     | 0.000     | 0.000 | 0.0000     | 0.0000     | 0.0            | 0.000         | 0.0000      | 0.0000        | -2.3471              | -3.4332  | . 0.00000 |

- ARROW TECH > If you can't get a bigger target...
- Please Insert the Temp, Pressure and Wind Errors maing sure the Include Error box is checked for each

| Trade Space Variable Error Editor<br>Initial Conditions<br>Mass Properties<br>Aerodynamic Form Factors<br>Rocket Motor<br>Atmosphere<br>Cross Wind<br>Range Wind | Setup/Run   Output Setup   Initial Conditions   Projectile     Trade Space Variable Error Editor     Initial Conditions     Mass Properties     Aerodynamic Form Factors     Rocket Motor     Atmosphere     Pressure     Cross Wind     Range Wind | Setup/Run Output Setup Initial Conditions Projectile P<br>Trade Space Variable Error Editor<br>Initial Conditions<br>Mass Properties<br>Aerodynamic Form Factors<br>Rocket Motor<br>Atmosphere<br>Temperature<br>Pressure<br>Cross Wind<br>Range Wind | Trade Space Variable Error Editor                    |
|----------------------------------------------------------------------------------------------------|----------------------------------------------------------------------------------------------------|----------------------------------------------------------------------------------------------------|------------------------------------------------------|
| Include this Error in the Trade Study?<br>Temp (C)<br>Round to Round Errer in<br>Temp (C)<br>2.0000                                                              | <ul> <li>Include this Error in the Trade Study?</li> <li>Baro Pressure</li> <li>Round to Round Error in</li> <li>Baro Pressure</li> <li>10.0000 millibars</li> </ul>                                                                                | Include this Error in the Trade Study<br>Cross Wind<br>Round to Round Error in<br>Cross Wind<br>2.750                                                                                                    | Include this Error in the Trade Study?<br>Range Wind |

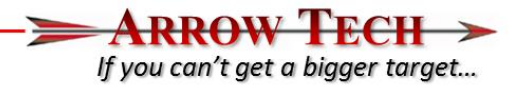

- Prior to generating Errors please do the following
  - Go the Initial Conditions interface tab and set the MET source to User
  - Please open the MET Table Genarator (Found under "Support" pull down menu "Met" and generate a std day atmosphere with Sea Leval Temp set to 15C and Pressure set to 1013.25 and hit the generate MET command. This will populate the table.
  - Please Save the PRODAS Model at this point

| 🏂 40mm 781 6 Dof With Trades Example Fixed Plane        | - 6D w/Trade Studies                                               | 👫 40mm 781 6 Dof With Trades Example Met                                                                                                    |
|---------------------------------------------------------|--------------------------------------------------------------------|----------------------------------------------------------------------------------------------------|
| Setup/Run Output Setup Initial Conditions Projectile Pa | rameters   Aero Form Factors   Formatted Results   Tabular Result: | ults Altitude-Based User Met Table Range-Based User Met Table                                                                                                    |
| ☐ Input ICs with Table (Use Either u,v,w or Vx,Vy,Vz)   | Met                                                                | Inputs To Generate an Alikude-Base User Met Table Atmos Temp 15.0 Atmos Pressure 1013.3 milloars Alikude-Temperature Pressure WindVelocit WindAzimutt Inits n C m Milloars Milloars Mil |
| Gun Setup                                               | Projectile Initial Position                                        | Above sea level 0, m Red=Lock 000 15 c 1020 1 2.2 20200                                                                                                    |
| Quadrant Elevation 95.570 Gunner                        | Initial X position 0. m                                            | Wind Direction         0.0         deg         0.0         100.         100.         100.         3.3         262,00           0.0         deg         0.         14.3         1014.2         3.3         262,00                                                                                                    |
|                                                         | Initial Z position 2. m                                            | Wind Velocity 0.00 m/set 100. 13.7 1002.3 3.3 262.00<br>2000. 13.0 990.4 3.3 262.00<br>300. 12.4 978.7 3.3 262.00                                                                                                    |
| Projectile Spin Rate                                    | Start at Time 0.000 sec                                            | Comment         400.         11.8         967.1         3.3         262.00           500.         11.2         955.5         3.3         262.00                                                                                                    |
| Muzzle Velocity 75.0 m/sec                              | Projectile Angles and Rates                                        | Generate Altitude-Based User Met Table 1000. 8.0 899.6 3.3 262.00                                                                                                    |
| Spin at Muzzle 386. rad/sec                             | Initial Pitch Angle 0.0 deg                                        | 1250. 6.4 872.7 3.3 262.00                                                                                                    |
| Twist 30.49 cal/rev                                     | Initial Yaw Angle 0.0 deg                                          |                                                                                                    |
| Exit Spin Ratio                                         | Initial Pitch Rate 0.0 rad/sec s                                   | 25001.6 747.6 3.3 262.00                                                                                                    |
|                                                         | Initial Yaw Bate                                                   | 3000, -4.8 /01.8 3.3 262.00 3500 -8.0 658.4 3.3 262.00                                                                                                    |
| Calculate Spin                                          | J c.o have a                                                       | 400011.3 617.1 3.3 262.00                                                                                                    |
|                                                         |                                                                    | 6000 -24.2 472.4 3.3 262.09                                                                                                    |
|                                                         |                                                                    | 7000. 30.7 411.4 3.3 26200 ▼                                                                                                    |
|                                                         |                                                                    |                                                                                                    |

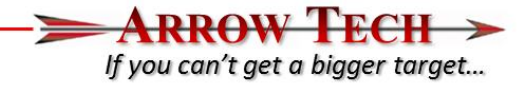

- Please return to the Trade Study Interface and use the "Load PRODAS Defaults Command.
  - This loads up the saved User MET Table that the errors produced and in the Trade Study Error Budget/Error Table will be applied.

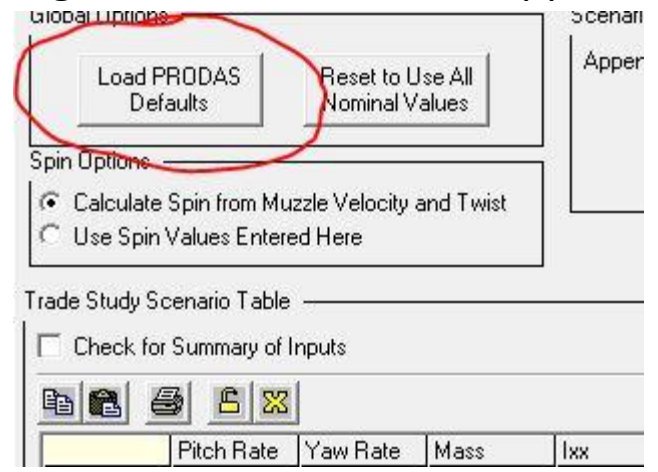

- Regenerate Scenario Table Also (Ensures all of the PRODAS Defaults are loaded)
- Please return to the Trade Study Error Budget interface and use the Generate Errors Command to repopulate the table with the new Muzzle Velocity and Atmospheric Errors Input Previously.

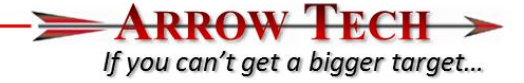

• These error will now appear in the Table and Summary Input for the Table

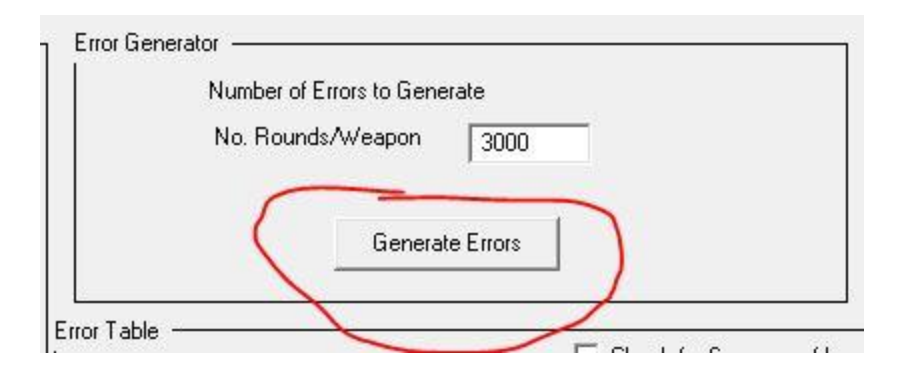

|    | Muz Vel | Spin      | Pitch Ang | Yaw Ang | Pitch Rate | Yaw Rate | Mas<br>gm |
|----|---------|-----------|-----------|---------|------------|----------|-----------|
| 20 | m/sec   | rad/sec   | deg       | deg     | rad/sec    | rad/sec  |           |
| 5  | -0.06   | 0.000     | 0.0000    | 0.0000  | 1.3317     | 4.7474   |           |
| Ĵ  | -0.95   | 0.000     | 0.0000    | 0.0000  | 1.4583     | -8.5974  |           |
| D  | -1.00   | 0.000     | 0.0000    | 0.0000  | -9.4828    | 10.2070  |           |
| D  | 0.22    | 0.000     | 0.0000    | 0.0000  | 6.9210     | -3.1288  |           |
| D  | -0.74   | 0.000     | 0.0000    | 0.0000  | -0.7988    | 1.3505   |           |
| D  | 0.47    | 0.000     | 0.0000    | 0.0000  | 1.3090     | 1.8594   |           |
| 10 | 2027    | 2 2 2 2 2 |           |         | St 202.7   |          |           |

| im | Temp (C) | Pressure  | Cross Wind | Range Wind |  |  |
|----|----------|-----------|------------|------------|--|--|
|    |          | millibars | m/sec      | m/sec      |  |  |
| 00 | 2.1844   | 13.1624   | 10.040     | 0.546      |  |  |
| 00 | -4.0400  | -11.7291  | 2.132      | -0.475     |  |  |
| 00 | 4.0815   | -0.5093   | -2.269     | 3.755      |  |  |
| 00 | -2.6737  | -6.3032   | 4.612      | -1.330     |  |  |
| 00 | -2.1496  | 7.9107    | -1.879     | 0.659      |  |  |
| 00 | -1.4807  | -18.6557  | -1.671     | 1.817      |  |  |
| 00 | 2.6368   | 19.6137   | 2.717      | -2.526     |  |  |
| 00 | 0.7940   | -15.4604  | -1.916     | -1.794     |  |  |
| 00 | -3.1636  | -3.6488   | 2.036      | 0.921      |  |  |

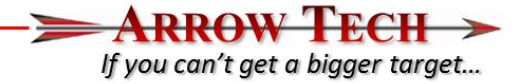

#### • Summary of Inputs

40mm 781 6 Dof With Trades Examp - 0

03/11/2015 10:16

ScenerioGenerator Version 1.0

Errors were generated to simulate firing of 3000 rounds.

The following variables were used to generate the initial conditions Error Table:

#### Muzzle Velocity

| Input Standard Deviation    | 0.8000   | m/sec   | Temp (deg C)                                                                        |
|-----------------------------|----------|---------|-------------------------------------------------------------------------------------|
| Std Dev of Generated Error: | s 0.8166 | m/sec   | Input Standard Deviation 2.0000                                                     |
| Mean of Generated Errors    | 0.0117   | m/sec   | Std Dev of Generated Errors1.9690Mean of Generated Errors-0.0378                    |
|                             |          |         | Baro Pressure                                                                       |
| Pitch Rate                  |          |         | Input Standard Deviation 10.0000 millibars                                          |
| Input Standard Deviation    | 4.3000   | rad/sec | Std Dev of Generated Errors 9.9646 millibars                                        |
| Std Dev of Generated Error: | s 4.3045 | rad/sec | Mean of Generated Errors 0.0149 millibars                                           |
| Mean of Generated Errors    | -0.0520  | rad/sec | Cross Wind                                                                          |
|                             |          |         | Input Standard Deviation 2.7500 m/sec                                               |
|                             |          |         | Std Dev of Generated Errors 2.8143 m/sec                                            |
| Yaw Rate                    |          |         | Mean of Generated Errors -0.0347 m/sec                                              |
| Input Standard Deviation    | 4.0000   | rad/sec | Range Wind                                                                          |
| Std Dev of Generated Error: | s 3.9172 | rad/sec | Input Standard Deviation 2.7500 m/sec                                               |
| Mean of Generated Errors    | 0.0654   | rad/sec | Std Dev of Generated Errors $2.7088$ m/sec Mean of Generated Errors $-0.0706$ m/sec |

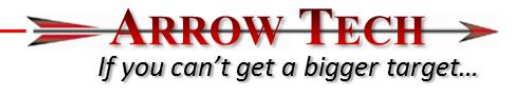

- At this point we have done the following:
  - Set up 3 Quadrant Elevations to simulate the input Errors and loaded in the baseline Muzzle Velocity and Atmosphere
  - Verified the Ammunition Dispersion input
  - Generated 3000 initial 1 standard devaition launch errors which will be used for the execution of the analysis which include
    - 1 std deviation in Muzzle Velocity of 0.8 M/s
    - Radial dispersion of 0.5 mils (1 std deviation)
    - Temperature std deviation of 2 deg C
    - Pressure std deviation of 10 millibars
    - 2.75 m/s of Cross and Range winds
- We are now ready to execute the study so please go the Trade Study Error Budget interface and use the Execute Trade Study with Errors command

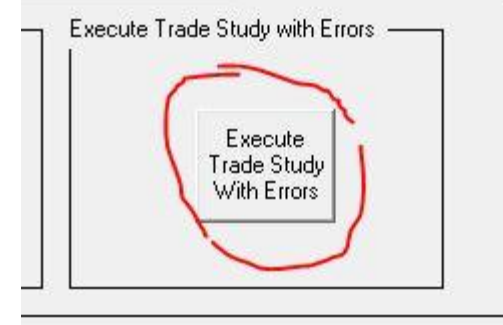

#### Results

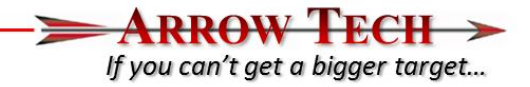

- Once the analysis has been completed please go to the "Trade Study Results" interface where we can see the tabular output, the plotted output and the summary formatted output
  - Tabular Output summarizes the impacts and miss distance per error and scenario
  - The Plotted Output show the ground impact patterns for each scenario with input error budget (Please choose Ground Impact vs Vertical Impact )
  - Summary of Formatted output summarizes all fo the inputs used ans then shows the average impact and std devaition of the impacts due to the input error budgets

BA A AX

Setup/Run Output Setup Initial Conditions Projectile Parameters Aero Form Factors Formatted Results Tabular Results Plotted Results Trade Studies Trade Study Error Budget Trade Study Results

Select Results Output Type (Tabulated, Plotted, Formatted): Tabular Output

|          | Scenario | Error #                                  | X Final | Y Final | Z Final | Velocity | TOF    | AOF     | Spin     | × Miss | Y Miss | Z Miss | R Miss |
|----------|----------|------------------------------------------|---------|---------|---------|----------|--------|---------|----------|--------|--------|--------|--------|
| Units    | 54.      | 1                                        | m       | m       | m       | m/sec    | sec    | deg     | rad/sec  | m      | m      | m      | m      |
| Red=Lock |          |                                          |         |         |         |          |        |         |          |        |        |        |        |
| (        | 1        | 0                                        | 123.78  | -0.61   | 0.00    | 69.40    | 1.7285 | 7.4946  | 366.5920 | 0.000  | 0.000  | 0.000  | 0.000  |
|          | 1        | 1                                        | 125.52  | -0.76   | 0.00    | 70.13    | 1.7366 | 7.4862  | 369.5910 | 1.737  | -0.152 | 0.000  | 1.743  |
|          | 1        | 2                                        | 116.97  | -0.98   | 0.00    | 67.88    | 1.6635 | 10.1345 | 362.7350 | -6.816 | -0.363 | 0.000  | 6.826  |
| (        | 1        | 3                                        | 121.62  | -0.38   | 0.00    | 68.52    | 1.7201 | 7.7209  | 362.5650 | -2.163 | 0.231  | 0.000  | 2.175  |
|          | 1        | 4                                        | 125.85  | -0.43   | 0.00    | 68.58    | 1.7623 | 6.7771  | 368.0020 | 2.068  | 0.178  | 0.000  | 2.076  |
| (        | 1        | 5                                        | 120.41  | -0.73   | 0.00    | 68.78    | 1.6977 | 8.8579  | 363.1660 | -3.372 | -0.114 | 0.000  | 3.374  |
| (        | 1        | 6                                        | 123.04  | -0.56   | 0.00    | 68.83    | 1.7303 | 7.0996  | 364.4160 | -0.747 | 0.056  | 0.000  | 0.749  |
| (        | 1        | 7                                        | 126.37  | -0.38   | 0.00    | 69.47    | 1.7582 | 6.7384  | 368.8940 | 2.590  | 0.229  | 0.000  | 2.600  |
| ĺ.       | 1        | 8                                        | 124.93  | -0.31   | 0.00    | 69.07    | 1.7515 | 7.0362  | 366.3150 | 1.149  | 0.300  | 0.000  | 1.187  |
| 1        | 1        | 9                                        | 121.79  | -0.60   | 0.00    | 68.78    | 1.7193 | 7.6954  | 362.7430 | -1.990 | 0.010  | 0.000  | 1.990  |
| 1        | 1        | 10                                       | 125.61  | -0.35   | 0.00    | 69.02    | 1.7623 | 8.0035  | 366.4370 | 1.824  | 0.265  | 0.000  | 1.843  |
| (        | 1        | 11                                       | 124.99  | -0.53   | 0.00    | 69.47    | 1.7443 | 6.9437  | 367.2050 | 1.209  | 0.079  | 0.000  | 1.211  |
| Î.       | 1        | 12                                       | 122.82  | -0.27   | 0.00    | 68.22    | 1.7390 | 7.0560  | 362.8460 | -0.962 | 0.343  | 0.000  | 1.021  |
| ĺ.       | 1        | 13                                       | 125.05  | -0.49   | 0.00    | 68.80    | 1.7517 | 9.1232  | 366.9690 | 1.263  | 0.121  | 0.000  | 1.268  |
| 1        | 1        | 14                                       | 124.76  | 0.00    | 0.00    | 68.11    | 1.7665 | 5.5255  | 364.5820 | 0.977  | 0.610  | 0.000  | 1.152  |
| (        | 1        | 15                                       | 122.88  | -1.26   | 0.00    | 69.68    | 1.6995 | 9.5688  | 372.8620 | -0.907 | -0.648 | 0.000  | 1.115  |
| 1        | 1        | 16                                       | 124.63  | -0.35   | 0.00    | 69.05    | 1.7481 | 7.0560  | 365.7590 | 0.847  | 0.260  | 0.000  | 0.886  |
|          | 1        | 17                                       | 117.88  | -0.99   | 0.00    | 68.29    | 1.6707 | 9.2273  | 362.6640 | -5.902 | -0.375 | 0.000  | 5.914  |
| 1        | 1        | 18                                       | 126.28  | -0.73   | 0.00    | 70.12    | 1.7457 | 7.5515  | 370.0690 | 2.495  | -0.113 | 0.000  | 2.498  |
| (        | 1        | 19                                       | 123.63  | -0.49   | 0.00    | 68.95    | 1.7392 | 8.8562  | 364.3750 | -0.158 | 0.119  | 0.000  | 0.198  |
|          | 1        | 20                                       | 121.83  | -0.61   | 0.00    | 68.72    | 1.7167 | 7.0225  | 363.6500 | -1.950 | 0.001  | 0.000  | 1.950  |
| (        | 1        | 21                                       | 126.46  | -0.17   | 0.00    | 68.74    | 1.7703 | 9.5785  | 367.9550 | 2.678  | 0.443  | 0.000  | 2.714  |
|          | 1        | 22                                       | 119.61  | -0.50   | 0.00    | 68.03    | 1.7035 | 7.3050  | 359.6860 | -4.179 | 0.111  | 0.000  | 4.180  |
| (        | 1        | 23                                       | 121.72  | -0.57   | 0.00    | 68.88    | 1.7169 | 8.5256  | 363.0590 | -2.065 | 0.045  | 0.000  | 2.066  |
| (        | 1        | 24                                       | 118.57  | -0.55   | 0.00    | 68.48    | 1.6831 | 7.6834  | 361.0650 | -5.219 | 0.061  | 0.000  | 5.219  |
| (        | 1        | 25                                       | 126.98  | -0.36   | 0.00    | 69.80    | 1.7612 | 6.7169  | 369.6280 | 3.201  | 0.256  | 0.000  | 3.211  |
| (        | 1        | 26                                       | 124.14  | -0.92   | 0.00    | 70.05    | 1.7215 | 7.6689  | 369.0800 | 0.352  | -0.303 | 0.000  | 0.465  |
| 1        | 1        | 27                                       | 124.08  | -0.78   | 0.00    | 69.65    | 1.7205 | 7.0717  | 369.7320 | 0.291  | -0.172 | 0.000  | 0.338  |
|          | 1        | 28                                       | 126.53  | -0.54   | 0.00    | 70.01    | 1.7520 | 7.9231  | 369.7560 | 2.745  | 0.069  | 0.000  | 2.746  |
| -        |          | 1.1.1.1.1.1.1.1.1.1.1.1.1.1.1.1.1.1.1.1. | 1       |         | 1       |          |        |         |          |        |        |        |        |

Plotted Output

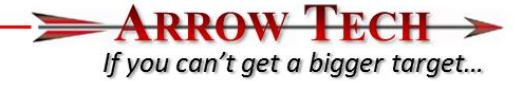

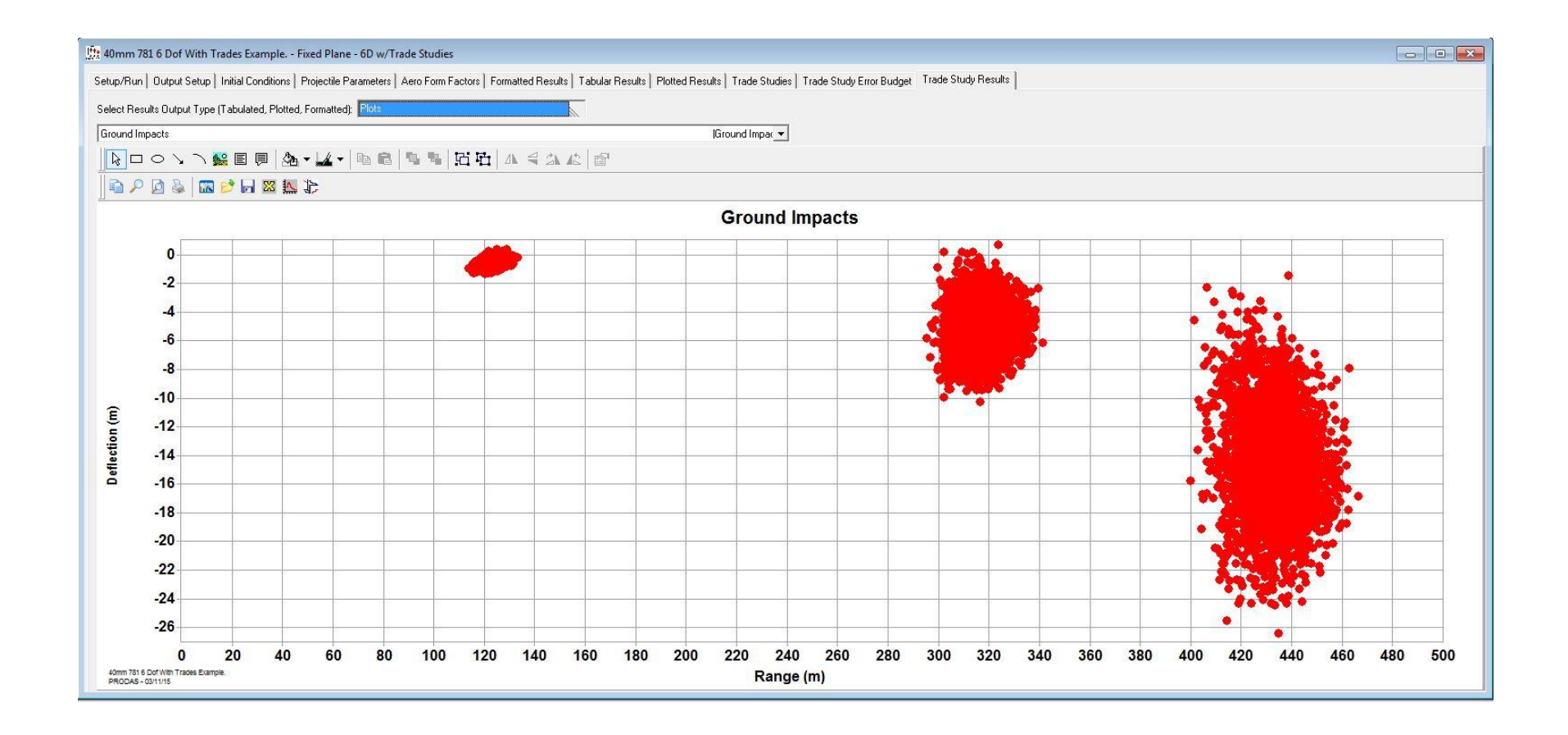

## Formatted Summary

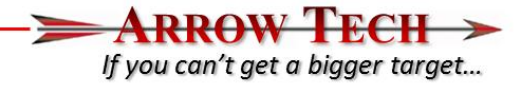

| <b>R B B</b>          |                |          |            |             |               |              |           |          |             |
|-----------------------|----------------|----------|------------|-------------|---------------|--------------|-----------|----------|-------------|
| {LANDSCAPE}           |                |          |            |             |               |              |           |          |             |
| •                     |                | 4 Omm    | 781 6 Dof  | With Trade  | s Examp - 0   |              |           |          |             |
|                       |                |          | 03/        | 11/2015 10: | 48            |              |           |          |             |
|                       |                | Т        | raj20006D_ | wTrades Ver | sion 3.1.0    |              |           |          |             |
|                       |                |          |            |             |               |              |           |          |             |
| A trade study has bee | n completed wi | .th 3 s  | cenarios.  | The follow  | ing inputs we | ere used for | the first | 3 of the | 3 scenarios |
| Parameter             | Units          | Scen 1   | Scen 2     | Scen 3      |               |              |           |          |             |
| Weapon Position       |                |          |            |             |               |              |           |          |             |
| X                     | m              | 0.000    | 0.000      | 0.000       |               |              |           |          |             |
| Y                     | m              | 0.000    | 0.000      | 0.000       |               |              |           |          |             |
| Z                     | m              | 2.000    | 2.000      | 2.000       |               |              |           |          |             |
| Quadrant Elevation    | Gunner Mil     | 100.000  | 350.000    | 624.999     |               |              |           |          |             |
| Azimuth               | deg            | 0.000    | 0.000      | 0.000       |               |              |           |          |             |
| Projectile ICs        | 1.50           |          |            |             |               |              |           |          |             |
| Muzzle Velocity       | m/sec          | 75.000   | 75.000     | 75.000      |               |              |           |          |             |
| Spin                  | rad/sec        | 385.850  | 385.850    | 385.850     |               |              |           |          |             |
| Pitch Angle           | deg            | 0.000    | 0.000      | 0.000       |               |              |           |          |             |
| Yaw Angle             | deg            | 0.000    | 0.000      | 0.000       |               |              |           |          |             |
| Pitch Rate            | rad/sec        | 0.000    | 0.000      | 0.000       |               |              |           |          |             |
| Yaw Rate              | rad/sec        | 0.000    | 0.000      | 0.000       |               |              |           |          |             |
| Mass Properties       |                |          |            |             |               |              |           |          |             |
| Mass                  | qm             | 171.100  | 171.100    | 171.100     |               |              |           |          |             |
| Azial Inertia         | gm-cm^2        | 393.590  | 393.590    | 393.590     |               |              |           |          |             |
| Transverse Inertia    | gm-cm^2        | 445.420  | 445.420    | 445.420     |               |              |           |          |             |
| CG Location           | cm             | 5.023    | 5.023      | 5.023       |               |              |           |          |             |
| Aerodynamic Form Fact | ors            |          |            |             |               |              |           |          |             |
| Axial Force FF        |                | 0.920    | 0.920      | 0.920       |               |              |           |          |             |
| Normal Force FF       |                | 1.000    | 1.000      | 1.000       |               |              |           |          |             |
| Spin Decay FF         |                | 1.000    | 1.000      | 1.000       |               |              |           |          |             |
| Pitching Moment FF    |                | 1.000    | 1.000      | 1.000       |               |              |           |          |             |
| Damping Moment FF     |                | 1.000    | 1.000      | 1.000       |               |              |           |          |             |
| Magnus Moment FF      |                | 1.000    | 1.000      | 1.000       |               |              |           |          |             |
| Side Moment FF        |                | 0.000    | 0.000      | 0.000       |               |              |           |          |             |
| Trim Angle (Deg)      |                | 0.000    | 0.000      | 0.000       |               |              |           |          |             |
| Trim Orientation      | deg            | 0.000    | 0.000      | 0.000       |               |              |           |          |             |
| Fin Cant (Deg)        |                | 1.000    | 1.000      | 1.000       |               |              |           |          |             |
| Rocket Motor          |                |          |            |             |               |              |           |          |             |
| Thrust FF             |                | 1.000    | 1.000      | 1.000       |               |              |           |          |             |
| Burn-On Time          | sec            | 0.000    | 0.000      | 0.000       |               |              |           |          |             |
| Atmosphere            |                |          |            |             |               |              |           |          |             |
| Temp (Deg C)          |                | 15.000   | 15.000     | 15.000      |               |              |           |          |             |
| Baro Pressure         | millibars      | 1013.250 | 1013.250   | 1013.250    |               |              |           |          |             |
| Cross Wind            | m/sec          | 0.000    | 0.000      | 0.000       |               |              |           |          |             |
| Range Wind            | m/sec          | 0.000    | 0.000      | 0.000       |               |              |           |          |             |
| {NEWPAGE }            |                |          |            |             |               |              |           |          |             |

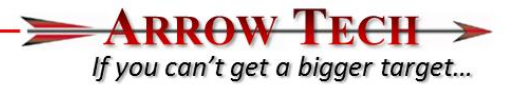

 Setup/Run
 Output Setup
 Initial Conditions
 Projectile Parameters
 Aero Form Factors
 Formatted Results
 Tabular Results
 Plotted Results
 Trade Stuc

 Select Results
 Output
 Image: Conditions
 Formatted)
 Formatted Output
 Image: Conditions
 Image: Conditions
 Image: Conditions
 Image: Conditions
 Image: Conditions
 Image: Conditions
 Image: Conditions
 Image: Conditions
 Image: Conditions
 Image: Conditions
 Image: Conditions
 Image: Conditions
 Image: Conditions
 Image: Conditions
 Image: Conditions
 Image: Conditions
 Image: Conditions
 Image: Conditions
 Image: Conditions
 Image: Conditions
 Image: Conditions
 Image: Conditions
 Image: Conditions
 Image: Conditions
 Image: Conditions
 Image: Conditions
 Image: Conditions
 Image: Conditions
 Image: Conditions
 Image: Conditions
 Image: Conditions
 Image: Conditions
 Image: Conditions
 Image: Conditions
 Image: Conditions
 Image: Conditions
 Image: Conditions
 Image: Conditions
 Image: Conditions
 Image: Conditions
 Image: Conditions
 Image: Conditions
 Image: Conditions
 Image: Conditions
 Image: Conditions
 Image: Conditions
 Image: Conditeric Conditions
 Image: Condit

| INTURE                 |                 | 1.12           | T.000        | 1.000      | 1.00     | 0         |          |          |          |           |
|------------------------|-----------------|----------------|--------------|------------|----------|-----------|----------|----------|----------|-----------|
| Burn-On                | Time            | sec            | 0.000        | 0.000      | 0.00     | 0         |          |          |          |           |
| Atmospher              | e               |                |              |            |          |           |          |          |          |           |
| Temp (D                | eg C)           | 1100000        | 15.000       | 15.000     | 15.00    | 10        |          |          |          |           |
| Baro Pr                | essure          | millibars      | 1013.250     | 1013.250   | 1013.25  | 0         |          |          |          |           |
| Cross W                | ind             | m/sec          | 0.000        | 0.000      | 0.00     | 10        |          |          |          |           |
| Range W<br>{NEWPAGE}   | ind             | m/sec          | 0.000        | 0.000      | 0.00     | 0         |          |          |          |           |
| 3000 Mo                | nte Carlo e     | rror runs with | h the follow | ving error | characte | ristics W | vere com | pleted f | for each | scenario. |
|                        |                 |                | Mean Shif    | t Std D    | ev       |           |          |          |          |           |
| Muzzle Ve              | locity          | m/sec          | -0.00526     | 0.825      | 82       |           |          |          |          |           |
| Pitch Rat              | e               | rad/sec        | -0.06905     | 4.358      | 81       |           |          |          |          |           |
| Yaw Rate               |                 | rad/sec        | -0.11604     | 4.032      | 04       |           |          |          |          |           |
| Temp (Deg              | C)              |                | -0.04731     | 1.987      | 34       |           |          |          |          |           |
| Baro Pres              | sure            | millibars      | 0.01172      | 9.935      | 53       |           |          |          |          |           |
| Cross Win              | d               | m/sec          | -0.06219     | 2.737      | 76       |           |          |          |          |           |
| Range Win<br>{NEWPAGE} | d 📕             | m/sec          | -0.00204     | 2.669      | 93       |           |          |          |          |           |
| Scenario<br>Nominal    | 1<br>Trajectory | Terminated at  | t: Error     | Runs had   | a Mean a | nd Std De | v of:    |          |          |           |
| x                      | 123.784         | m              | 2            | 12         | 3.579    | 2.719     | m        |          |          |           |
| Y                      | -0.612          | m              | 7            |            | 0.596    | 0.221     | m        |          |          |           |
| Z                      | 0.000           | m              | 2            |            | 0.000    | 0.000     | m        |          |          |           |
| Time                   | 1.728           | sec            | c            | lime       | 1.729    | 0.026     | sec      |          |          |           |
| Scenario               | 2               |                |              |            |          |           |          |          |          |           |
| Nominal                | Trajectory      | Terminated at  | t: Erron     | Runs had   | a Mean a | nd Std De | v of:    |          |          |           |
| х                      | 319.511         | m              | 2            | 31         | 8.126    | 6.865     | m        |          |          |           |
| Y                      | -5.213          | m              | 2            |            | 5.127    | 1.519     | m        |          |          |           |
| Z                      | 0.000           | m              | 2            | 2          | 0.000    | 0.000     | m        |          |          |           |
| Time                   | 5.053           | sec            | 2            | lime       | 5.045    | 0.055     | sec      |          |          |           |
| Scenario               | 3               |                |              |            |          |           |          |          |          |           |
| Nominal                | Trajectory      | Terminated at  | t: Error     | Runs had   | a Mean a | nd Std De | v of:    |          |          |           |
| х                      | 435.782         | m              | 3            | 43         | 3.245    | 10.247    | m        |          |          |           |
| Y                      | -14.632         | m              | 3            | -1         | 4.435    | 3.544     | m        |          |          |           |
| Z                      | 0.000           | m              | 2            | :          | 0.000    | 0.000     | m        |          |          |           |
| Time                   | 8.358           | sec            | 3            | ime        | 8.338    | 0.086     | sec      |          |          |           |
|                        |                 |                |              |            |          |           |          |          |          |           |